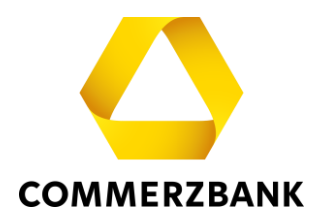

# **Web Trade Services**

Quick Guide: Import-Akkreditive

## Inhalt

| Überblick                                                                            | 3  |
|--------------------------------------------------------------------------------------|----|
| Erfassung eines Eröffnungsauftrags                                                   | 4  |
| A) Manuelle Erfassung eines Eröffnungsauftrags:                                      | 5  |
| B) Eröffnungsauftrag unter Verwendung eines Musters                                  | 7  |
| C) Eröffnungsauftrag unter Verwendung eines bereits im Bestand befindlichen Vorgangs | 10 |
| Erfassung eines Änderungsauftrags                                                    | 13 |
| Dokumentenaufnahme                                                                   | 21 |
| Freitextnachricht                                                                    | 23 |
| Vorgangshistorie                                                                     | 24 |
| Musteranlage                                                                         | 27 |
| Nachrichten empfangen und übernehmen                                                 | 31 |

# Quick Guide

## Import-Akkreditive

## Überblick

In diesem Dokument werden die wesentlichen Schritte, die Sie zu einer erfolgreichen Bearbeitung eines Import-Akkreditivs führen, erläutert und durch hilfreiche Tipps ergänzt.

Das Modul Import-Akkreditive ermöglicht eine effiziente Bearbeitung der Transaktionen und sichert die Qualität der angedienten Daten über umfängliche Plausibilitätsprüfungen. Zudem bietet es jederzeit einen detaillierten und aktuellen Überblick über alle Transaktionen aus diesem Geschäftsbereich. Die folgenden Funktionen stehen zur Verfügung:

- Erfassung der Import-Akkreditiv-Eröffnungs- und Änderungsanträge
- Durchführung der Dokumentenaufnahme
- Abfrage aller Vorgänge über den Menüpunkt "Historie"
- Erstellung von Reports
- Erstellung vorgangsbezogener Freitext-Nachrichten
- Erstellung, Änderung und Anzeige von Mustern

Bei den einzelnen Aktionen kommuniziert die Anwendung interaktiv mit dem Bearbeitungssystem Ihrer Commerzbank- Filiale mittels diverser elektronischer Nachrichten.

Eine Aufstellung finden Sie im Quick Guide "Überblick" "Anhang I - Aufstellung der elektronischen Nachrichten".

## Erfassung eines Eröffnungsauftrags

Die Beauftragung eines Import-Akkreditivs erfordert die Erfassung komplexer Datenmengen. Dabei stellt **Web Trade Services** zahlreiche Hilfsmittel wie Muster- und Kopierfunktionen, Textbausteine und umfangreiche Plausibilitätsprüfungen zur Verfügung. Die einmal erfassten Daten werden mittels hochstrukturierter elektronischer Nachrichten an die abwickelnde Filiale der Commerzbank übertragen.

| Web Trade Services   | Import-Akkreditiv          | /e                                 |                                     | ШШ п ∢        |
|----------------------|----------------------------|------------------------------------|-------------------------------------|---------------|
| > Home               | Demokunde Zentrale (       | GS - IT), Frank Solms als SSO User |                                     |               |
| ✓ Import-Akkreditive | Basisdaten Zahlungs        | Sonstiges Verschiff Zusätzlic      | Warenbe Benötigt Zusätzl            | lic Spezielle |
| Eröffnung            | Kundenreferenz             | =                                  | Mandant                             |               |
| Änderung             |                            | _                                  | Demokunde Zentrale (GS - IT)        | -             |
| Dokumentenaufnahme   | Sachbearbeiter             | Frank Solms als SSO User           | <ul> <li>Eröffnende Bank</li> </ul> |               |
| Freitext-Nachricht   | Erfassungsdatum            | 05.01.2024 •                       | Commerzbank Testfiliale             | •             |
| Historie             |                            | _                                  | Kontaktoerson bei ausstellende      | er Bank       |
| Muster               | Form des Akkreditives      | IRREVOCABLE                        |                                     |               |
| Reports              |                            | -                                  |                                     |               |
| > Export-Akkreditive | Bestätigungsweisung        | -                                  |                                     |               |
| > Export-Inkasso     |                            |                                    | Adresse des Begünstigten            |               |
| ) Avalo              | Betrag                     | • 0.00                             | Haresse des beganstigten            | =             |
|                      |                            | Verwende Toleranz                  |                                     |               |
| > Gesamtübersicht    | Toleranz (in %) +/-        | 0 0                                |                                     |               |
| > Verwaltung         |                            |                                    | Konto-Nr. der Begünstigten          |               |
|                      |                            |                                    | Konto-nii, des begunstigten         |               |
|                      | Verschiffungsdatum         |                                    | Umladung                            |               |
|                      | Verfallsdatum              |                                    | Unlading                            | •             |
|                      | Verfallsort                |                                    | To Day Andreas                      |               |
|                      | Geltende Richtlinie        | UCP LATEST VERSION                 | leilverladung                       | •             |
|                      | Zusatz zur Geltenden Richt | lini                               |                                     |               |
|                      | Interne Notizen            |                                    |                                     | Prioritāt     |
|                      |                            |                                    | Â                                   | Normal 💌      |
|                      |                            |                                    | -                                   |               |
|                      |                            |                                    |                                     |               |
|                      |                            | Chi Mu                             | ister Q Anzeige                     | E Speiche     |

Abb. 01, Import-Akkreditiv-Eröffnung

Zahlreiche Felder sind nur mit vordefinierten Auswahlwerten belegbar. Hierzu öffnen Sie einfach das Dropdown-Menü (•) des jeweiligen Feldes und wählen einen der Werte aus. Ähnlich verhält es sich mit dem Kalender: Klicken Sie auf die Pfeiltaste (•) neben dem Datumsfeld und wählen Sie ein beliebiges Datum aus. Alternativ können Sie auch beispielsweise den Wert "+180" in ein Datumsfeld eintragen.

**Web Trade Services** errechnet dann automatisch das Datum in 180 Tagen ab dem aktuellen Tag.

#### Tipp:

Über das Feld "Interne Notizen" haben Sie die Möglichkeit, Informationen zum aktuellen Vorgang zu hinterlegen. Diese werden dann mit jedem Aufruf der Transaktion angezeigt und dienen beispielsweise Kollegen als nützliche Hinweise bei der weiteren Bearbeitung.

Wichtig: Informationen aus diesem Feld werden nicht an die Commerzbank übermittelt!

Die Buttons " 📑 " symbolisieren Datenbankzugriffe. Der Klick auf dieses Symbol öffnet je nach Feld eine Adressdatenbank oder aber auch vorab hinterlegte Textbausteine.

Für die Erfassung eines Eröffnungsauftrags gibt es drei Möglichkeiten:

- A) Manuelle Erfassung eines Eröffnungsauftrags
- B) Verwendung eines Musters (siehe Abschnitt ,Muster')
- C) Verwendung eines bereits im Bestand befindlichen Vorgangs
- •

Die effizienteste Art der Erfassung ist die Verwendung eines bereits im Bestand befindlichen Vorgangs bzw. eines Musters.

#### A) Manuelle Erfassung eines Eröffnungsauftrags:

Unter dem Punkt Import-Akkreditive klicken Sie auf , Eröffnung'.

Anschließend erfassen Sie die erforderlichen Daten unter den Reitern Basisdaten, Zahlungsbedingen usw. Wichtig: Im Feld ,Kundenreferenz' muss für jedes neue Geschäft eine einzigartige Referenz vergeben werden, die noch nicht genutzt wurde.

| Web Trade Services                                                                                                    | Import-Akkredi                                                                                                    | itive                                                   |                                                                                                    | ШШ н 🔸                     |
|----------------------------------------------------------------------------------------------------|----------------------------------------------------------------------------------------------------|---------------------------------------------------------|----------------------------------------------------------------------------------------------------|----------------------------|
| > Home                                                                                                    | Demokunde Zentral                                                                                                    | e (GS - IT), Frank Solms als SS                         | O User                                                                                                    |                            |
| ✓ Import-Akkreditive                                                                                                    | Basisdaten Zahlung                                                                                                    | gs Sonstiges Verschiff Zu                               | ısätzlic Warenbe Benötigt Zusätzlio                                                                                      | Spezielle                  |
| Eröffnung<br>Änderung<br>Dokumentenaufnahme<br>Freitext-Nachricht<br>Historie<br>Muster<br>Reports<br>) Export-Akkreditive<br>) Export-Inkasso | Kundenreferenz<br>Sachbearbeiter<br>Erfassungsdatum<br>Form des Akkreditives<br>Bestätigungsweisung                      | Frank Solms als SSO User<br>05.01.2024 •<br>IRREVOCABLE | Mandant<br>Demokunde Zentrale (GS - IT)<br>Eröffnende Bank<br>Commerzbank Testfiliale<br>Kontaktperson bei ausstellender | Bank                       |
| ) Avale<br>) Gesamtübersicht<br>) Verwaltung                                                                                                   | Betrag<br>Toleranz (in %) +/-                                                                                            | O                                                       | 00<br>Konto-Nr. des Begünstigten                                                                                         |                            |
|                                                                                                    | Verschiffungsdatum<br>Verfallsdatum<br>Verfallsort<br>Geltende Richtlinie<br>Zusatz zur Geltenden Ri-<br>Interne Notizen | UCP LATEST VERSION                                      | Umladung<br>Teilverladung                                                                                                | ▼<br>Prioritāt<br>Normal ▼ |
|                                                                                                    |                                                                                                    |                                                         | 🖺 Muster Q, Anzeige                                                                                                    | E Speichern                |

Abb. 02, Import-Akkreditiv-Eröffnung

Zum Abschließen Ihrer Erfassung betätigen Sie den "**Speichern**"-Button. Die Applikation führt nun Plausibilitätsprüfungen durch und weist ggf. auf mögliche Fehler in der Erfassung hin:

| mport-Akkreditive  | Basisdaten Zahlungs          | Sonstiges Verschiff           | Zusätzlic Wa       | renbe Benötigt                       | Zusātzlic Spez   | zielle. |
|--------------------|------------------------------|-------------------------------|--------------------|--------------------------------------|------------------|---------|
| Eröffnung          | Kundenreferenz               | Test                          |                    | Mandant                              |                  |         |
| Änderung           |                              |                               |                    | Demokunde Zentrale                   | (GS - IT)        |         |
| Dokumentenaufnahme | Sachbearbeiter               | Frank Solms als SSO User      | -                  | Eröffnende Bank                      |                  |         |
| Freitext-Nachricht | Erfassungsdatum              | 05.01.2024                    |                    | Commerzbank Testfili                 | ale              |         |
| Historie           |                              |                               |                    | Kontaktperson bei au                 | sstellender Bank |         |
| Muster             | Form des Akkreditives        | IRREVOCABLE                   | -                  | MICHAEL MUELLER                      |                  |         |
| Reports            |                              |                               |                    |                                      |                  |         |
| Export-Akkreditive | Bestätigungsweisung          | WITHOUT                       | -                  |                                      |                  |         |
| Export-Inkasso     |                              |                               |                    | Adresse des Begünsti                 | aten             |         |
| Avale              | Betrag                       | EUR 🔻 1.00                    | 0,00               | BENEFICIARY                          | J                |         |
|                    |                              | Verwende Toleranz             |                    | P.O. BOX / STREET<br>ZIP CODE / CITY |                  |         |
| Gesamtübersicht    | Toleranz (in %) +/-          | 0 0                           |                    | AUSTRALIEN                           |                  |         |
| Verwaltung         |                              |                               |                    |                                      |                  |         |
|                    |                              |                               |                    | Konto-Nr. des Beguns                 | tigten           |         |
|                    | Verschiffungsdatum           | •                             |                    | Deele de se e                        |                  |         |
|                    | Verfallsdatum                | •                             |                    | LLOWED                               |                  | -       |
|                    | Verfallsort                  | Bitte geben Sie für dieses Fe | ld einen Wert ein. | ×                                    |                  |         |
|                    | Geltende Pichtlinie          | UCP LATEST VERSION            | •                  | ALLOWED                              |                  |         |
|                    | Zusatz zur Geltenden Richtli |                               |                    |                                      |                  |         |
|                    | Interne Notizen              |                               |                    |                                      | Priorität        |         |
|                    | Interne Notizen              |                               |                    |                                      | Normal           |         |
|                    |                              |                               |                    |                                      | -                |         |
|                    |                              |                               |                    |                                      |                  |         |
|                    |                              |                               | Muster             | Q Anzeige                            | 💾 s              | peic    |

Abb. 03, Fehlermeldung

Das zu korrigierende Feld wird farblich hervorgehoben und mit einer Fehlermeldung versehen. Diese kann durch Klick auf das rote Kreuz ( $\ge$ ) wieder geschlossen werden. Sobald keine Fehler mehr vorliegen und die Speicherung erfolgreich durchgeführt werden kann, fragt **Web Trade Services**, ob die Speicherung mit oder ohne Druck der Aktenkopie erfolgen soll. Bei der Aktenkopie handelt es sich um eine Kopie der ausgehenden elektronischen Nachricht an die Commerzbank.

Wenn Sie die Aktenkopie nicht benötigen, klicken Sie im nachfolgenden Fenster auf "**Speichern ohne Druck der Aktenkopie**".

Zum Druck der Aktenkopie gehen Sie bitte wie folgt vor: Klicken Sie zunächst im nachfolgenden Fenster auf "**Speichern mit Druck der Aktenkopie**". Die Anwendung bietet nun zunächst die Aktenkopie in Form eines PDF-Dokumentes an.

| SCHLIESSEN × |
|--------------|
|              |
| Aktenkopie   |
| r Aktenkopie |
|              |
|              |
|              |

Abb. 04, Speichern

Möchten Sie das Dokument drucken, so klicken Sie bitte auf das Symbol "<sup>[]</sup>. Das PDF-Dokument wird nun aus der Anwendung herausgelöst und steht in einem eigenen Fenster als herkömmliches PDF-Dokument zur Verfügung und kann somit gedruckt oder bei Bedarf auch lokal gespeichert werden. Danach können Sie das Fenster schließen. Ihre Sitzung in Web Trade Services bleibt selbstverständlich erhalten. Sie sehen nun wieder die Aktenkopie innerhalb der Anwendung auf Ihrem Bildschirm.

Nach erfolgter Speicherung muss der Vorgang unter "Gesamtübersicht / Kontrolle & Freigabe" endgültig freigegeben und an die Bank übertragen werden

#### B) Eröffnungsauftrag unter Verwendung eines Musters

Voraussetzung: Sie haben sich unter dem Punkt Muster ein oder mehrere Muster angelegt (siehe dazu Kapitel ,Muster'):

Unter Import-Akkreditive wählen Sie den Punkt ,**Eröffnung**<sup>4</sup> und klicken Sie dann auf den Button ,**Muster**<sup>4</sup> Web Trade Services Import-Akkreditive

| > Home                                 | Demokunde Zentrale (0       | GS - IT), Frank Solms als SSO User |                                                                                                    |   |
|----------------------------------------|-----------------------------|------------------------------------|----------------------------------------------------------------------------------------------------|---|
| <ul> <li>Import-Akkreditive</li> </ul> | Basisdaten Zahlungs         | Sonstiges Verschiff Zusätzlic      | Warenbe Benötigt Zusätzlic Spezielle                                                                                                    |   |
| Eröffnung                              | Kundenreferenz              |                                    | Mandant                                                                                                    |   |
| Änderung                               |                             |                                    | Demokunde Zentrale (GS - IT)                                                                                                    | • |
| Dokumentenaufnahme                     | Sachbearbeiter              | Frank Solms als SSO User           | <ul> <li>Eröffnende Bank</li> </ul>                                                                                                    |   |
| Freitext-Nachricht                     | Erfassungsdatum             | 05.01.2024 ►                       | Commerzbank Testfiliale                                                                                                    | • |
| Historie                               |                             |                                    | Kontaktperson bei ausstellender Bank                                                                                                    |   |
| Muster                                 | Form des Akkreditives       | IRREVOCABLE -                      |                                                                                                    |   |
| Reports                                |                             |                                    |                                                                                                    |   |
| Export-Akkreditive                     | Bestätigungsweisung         | •                                  |                                                                                                    |   |
| Export-Inkasso                         |                             |                                    | Adresse des Begünstigten                                                                                                    |   |
| Avale                                  | Betrag                      | ▼ 0,00                             |                                                                                                    |   |
| Gosamtüborsicht                        |                             | Verwende Toleranz                  |                                                                                                    |   |
| / Gesannubersichic                     | Toleranz (in %) +/-         | 0 0                                |                                                                                                    |   |
| ) Verwaltung                           |                             |                                    | Konto-Nr. des Begünstigten                                                                                                    |   |
|                                        |                             |                                    |                                                                                                    |   |
|                                        | Verschiffungsdatum          | •                                  | Umlachung                                                                                                    |   |
|                                        | Verfallsdatum               | •                                  | The second second s |   |
|                                        | Verfallsort                 |                                    | Toilvorladurci                                                                                                    |   |
|                                        | Geltende Richtlinie         | UCP LATEST VERSION                 | -                                                                                                    |   |
|                                        | Zusatz zur Geltenden Richtl | ini                                |                                                                                                    |   |
|                                        | Interne Notizen             |                                    | Prioritāt                                                                                                    |   |
|                                        |                             |                                    | Normal 👻                                                                                                    |   |
|                                        |                             |                                    | -                                                                                                    |   |

Abb. 05, Import-Akkreditiv Muster auswählen

Anschließend wird eine Liste mit allen von Ihnen hinterlegten Mustervorgängen angezeigt: Auswahl eines Muster Kontraktes SCHLIESSEN X

| Referenz        | Mandant           | Empfängerba | Begünstigter  | Verfallsort | Verschiffung vo | Transport nach | Тур    |  |
|-----------------|-------------------|-------------|---------------|-------------|-----------------|----------------|--------|--|
| Muster 1708     | Demokunde Zentral | Commerzbank | BENEFICIARY   | SYDNEY      |                 |                | Muster |  |
| Muster FS080621 | Demokunde Zentral | Commerzbank | Beguenstigter | Frankfurt   | Cranberry       | Buxdehude      | Muster |  |
| Muster1         | Demokunde Zentral | Commerzbank | Beneficiary   | Sydney      |                 |                | Muster |  |

Abb. 06, Anzeige Mustervorgänge

Wählen Sie das gewünschte Muster durch Anklicken aus, so kopiert die Anwendung sämtliche Felder des Musters in die Erfassungsmaske (exklusive Referenz-, Datums- und Betragsfeldern):

| nome               | Demokunue zehtrale        | (03 - 11), Frank Solfits a | iis 330 Oser |                                      |
|--------------------|---------------------------|----------------------------|--------------|--------------------------------------|
| Import-Akkreditive | Basisdaten Zahlungs.      | Sonstiges Verschiff        | Zusätzlic    | Warenbe Benötigt Zusätzlic Speziell  |
| Eröffnung          | Kundenreferenz            |                            |              | Mandant                              |
| Änderung           |                           |                            |              | Demokunde Zentrale (GS - IT)         |
| Dokumentenaufnahme | Sachbearbeiter            | Frank Solms als SSO Use    | r            | <ul> <li>Eröffnende Bank</li> </ul>  |
| Freitext-Nachricht | Erfassungsdatum           | 05.01.2024 🕨               |              | Commerzbank Testfiliale              |
| Historie           |                           |                            |              | Kontaktoerson bei ausstellender Bank |
| Muster             | Form des Akkreditives     | IRREVOCABLE                | •            | MICHAEL MUELLER                      |
| Reports            |                           |                            |              |                                      |
| Export-Akkreditive | Bestätigungsweisung       | WITHOUT                    | •            |                                      |
| Export-Inkasso     |                           |                            |              | Adresse des Begünstigten             |
| Avale              | Betrag                    | •                          | 0,00         | BENEFICIARY                          |
| Cocomtőborricht    |                           | Verwende Toleranz          |              | ZIP CODE / CITY                      |
| Gesamudersicht     | Toleranz (in %) +/-       | 0 0                        |              | AUSTRALIEN                           |
| Verwaltung         |                           |                            |              | Konto Nr. dos Regünstiaton           |
|                    |                           |                            |              | Konto-Ni. des begunstigten           |
|                    | Verschiffungsdatum        | •                          |              | Umbedene                             |
|                    | Verfallsdatum             | •                          |              | NOT ALLOWED                          |
|                    | Verfallsort               | SYDNEY                     |              |                                      |
|                    | Geltende Richtlinie       | UCP LATEST VERSION         | •            | NOT ALLOWED                          |
|                    | Zusatz zur Geltenden Rich | atlini                     |              |                                      |
|                    | Interne Notizen           |                            |              | Priorităt                            |
|                    |                           |                            |              | Normal                               |
|                    |                           |                            |              | <b>•</b>                             |

Abb. 07, Import-Akkreditiv-Eröffnung

Jetzt müssen die noch offenen Felder von Ihnen befüllt werden (wobei auch alle anderen vorbefüllten Felder von Ihnen natürlich wie gewünscht geändert werden können).

Wichtig: Im Feld ,**Kundenreferenz**<sup>+</sup> muss für jedes neue Geschäft eine einzigartige Referenz vergeben werden, die noch nicht genutzt wurde.

Zum Abschließen Ihrer Erfassung betätigen Sie den "**Speichern**"-Button. Die Applikation führt nun Plausibilitätsprüfungen durch und weist ggf. auf mögliche Fehler in der Erfassung hin:

ШШ П →

Web Trade Services Import-Akkreditive

| mport-Akkreditive  | Basisdaten Zahlungs        | Sonstiges Verschiff Zusätzlic              | Warenbe Benötigt Zusätzlic Spezielle |
|--------------------|----------------------------|--------------------------------------------|--------------------------------------|
| Eröffnung          | Kundenreferenz             | Test                                       | Mandant                              |
| Änderung           |                            |                                            | Demokunde Zentrale (GS - IT)         |
| Dokumentenaufnahme | Sachbearbeiter             | Frank Solms als SSO User                   | <ul> <li>Eröffnende Bank</li> </ul>  |
| Freitext-Nachricht | Erfassungsdatum            | 05.01.2024 •                               | Commerzbank Testfiliale              |
| Historie           |                            |                                            | Kontaktoerson bei ausstellender Bank |
| Muster             | Form des Akkreditives      | IRREVOCABLE -                              | MICHAEL MUELLER                      |
| Reports            |                            |                                            | ,                                    |
| xport-Akkreditive  | Bestätigungsweisung        | WITHOUT -                                  |                                      |
| xport-Inkasso      |                            |                                            | Adresse des Begünstigten             |
| valo               | Betrag                     | EUR - 1.000,00                             | BENEFICIARY                          |
| vale               |                            | Verwende Toleranz                          | P.O. BOX / STREET<br>ZIP CODE / CITY |
| esamtübersicht     | Toleranz (in %) +/-        |                                            | AUSTRALIEN                           |
| erwaltung          |                            | 0                                          |                                      |
|                    |                            |                                            | Konto-Nr. des Begünstigten           |
|                    | Vorschiffungedatum         |                                            |                                      |
|                    | Verschindigsdatum          |                                            | Umladung                             |
|                    | vertalisdatum              | Bitte geben Sie für dieses Feld einen Wert | t ein. X                             |
|                    | vertallsort                |                                            | Teilverladung                        |
|                    | Geltende Richtlinie        | UCP LATEST VERSION                         | ALLOWED                              |
|                    | Zusatz zur Geltenden Richt | lini                                       |                                      |
|                    | Interne Notizen            |                                            | ▲ Priorität                          |
|                    |                            |                                            | Normal                               |
|                    |                            |                                            |                                      |
|                    |                            | Dia Mu                                     | Ister Q Anzeige                      |

Das zu korrigierende Feld wird farblich hervorgehoben und mit einer Fehlermeldung versehen. Diese kann durch Klick auf das rote Kreuz ( $\Join$ ) wieder geschlossen werden. Sobald keine Fehler mehr vorliegen und die Speicherung erfolgreich durchgeführt werden kann, fragt **Web Trade Services**, ob die Speicherung mit oder ohne Druck der Aktenkopie erfolgen soll. Bei der Aktenkopie handelt es sich um eine Kopie der ausgehenden elektronischen Nachricht an die Commerzbank.

Wenn Sie die Aktenkopie nicht benötigen, klicken Sie im nachfolgenden Fenster auf "**Speichern ohne Druck der Aktenkopie**".

Zum Druck der Aktenkopie gehen Sie bitte wie folgt vor: Klicken Sie zunächst im nachfolgenden Fenster auf "**Speichern mit Druck der Aktenkopie**". Die Anwendung bietet nun zunächst die Aktenkopie in Form eines PDF-Dokumentes an.

| SCHLIESSEN × |
|--------------|
|              |
| Aktenkopie   |
| r Aktenkopie |
|              |
|              |
|              |

Abb. 09, Speichern

Möchten Sie das Dokument drucken, so klicken Sie bitte auf das Symbol "E". Das PDF-Dokument wird nun aus der Anwendung herausgelöst und steht in einem eigenen Fenster als herkömmliches PDF-Dokument zur Verfügung und kann somit gedruckt oder bei Bedarf auch lokal gespeichert werden. Danach können Sie das Fenster schließen. Ihre Sitzung in **Web Trade Services** bleibt selbstverständlich erhalten. Sie sehen nun wieder die Aktenkopie innerhalb der Anwendung auf Ihrem Bildschirm.

Nach erfolgter Speicherung muss der Vorgang unter "Gesamtübersicht / Kontrolle & Freigabe" endgültig freigegeben und an die Bank übertragen werden

# C) Eröffnungsauftrag unter Verwendung eines bereits im Bestand befindlichen Vorgangs

Unter Import-Akkreditive wählen Sie den Punkt ,**Eröffnung**<sup>•</sup> und klicken dann auf die Schaltfläche <sup>•</sup>Datenbankzugriff<sup>•</sup>

| Web Trade Services                     | Import-Akkreditiv            | /e                                |        |          |                 |                 |           | •    |
|----------------------------------------|------------------------------|-----------------------------------|--------|----------|-----------------|-----------------|-----------|------|
| > Home                                 | Demokunde Zentrale (0        | GS - IT), Frank Solms als SSO Use | r      |          |                 |                 |           |      |
| <ul> <li>Import-Akkreditive</li> </ul> | Basisdaten Zahlungs          | Sonstiges Verschiff Zusätzlic     | Wa     | renbe    | Benötigt        | Zusātzlic       | Spezielle |      |
| Eröffnung                              | Kundenreferenz               |                                   |        | Manda    | nt              |                 |           |      |
| Änderung                               |                              | -                                 |        | Demok    | kunde Zentrale  | (GS - IT)       |           | -    |
| Dokumentenaufnahme                     | Sachbearbeiter               | Frank Solms als SSO User          | -      | Eröffne  | ende Bank       |                 |           |      |
| Freitext-Nachricht                     | Erfassungsdatum              | 08.01.2024 ►                      |        | Comm     | erzbank Testfil | liale           |           | -    |
| Historie                               |                              |                                   |        | Kontak   | tperson bei au  | usstellender Ba | nk        |      |
| Muster                                 | Form des Akkreditives        | IRREVOCABLE -                     |        |          |                 |                 |           |      |
| Reports                                |                              |                                   |        |          |                 |                 |           |      |
| > Export-Akkreditive                   | Bestätigungsweisung          |                                   | -      |          |                 |                 |           |      |
| > Export-Inkasso                       |                              |                                   |        | Adress   | e des Begünst   | igten           |           |      |
| ) Avale                                | Betrag                       | ▼ 0,00                            |        |          |                 |                 |           | =    |
| > Gesamtübersicht                      |                              | Verwende Toleranz                 |        |          |                 |                 |           |      |
| ) Verwaltung                           | Toleranz (in %) +/-          | 0 0                               |        |          |                 |                 |           |      |
| / verwaltung                           |                              |                                   |        | Konto-   | Nr. des Begün:  | stigten         |           |      |
|                                        |                              |                                   |        |          |                 |                 |           |      |
|                                        | Verschiffungsdatum           | *                                 |        | Umladi   | ung             |                 |           |      |
|                                        | Verfallsdatum                | *                                 |        |          | -               |                 | •         |      |
|                                        | Verfallsort                  |                                   |        | Teilverl | adung           |                 |           |      |
|                                        | Geltende Richtlinie          | UCP LATEST VERSION                | -      |          |                 |                 | -         |      |
|                                        | Zusatz zur Geltenden Richtli | ini                               |        |          |                 |                 |           |      |
|                                        | Interne Notizen              |                                   |        |          |                 | _ Pric          | orität    |      |
|                                        |                              |                                   |        |          |                 | No              | rmal      | •    |
|                                        |                              |                                   |        |          |                 | •               |           |      |
|                                        |                              | Dis                               | Muster | Q A      | nzeige          |                 | E Speic   | hern |
|                                        |                              | -                                 |        |          |                 |                 |           |      |

Abb. 10, Import-Akkreditiv Muster auswählen

Im sich darauf öffnenden Fenster wird Ihnen nach Klick auf die Schaltfläche ,**Auswahl**' eine Liste aller Akkreditive im Bestand angezeigt. Alternativ können Sie auch im Feld ,**Kundenreferenz**' gezielt nach einem bestimmten Vorgang suchen:

| Selektionskriterien |                              | SCHLIESSEN |
|---------------------|------------------------------|------------|
| Mandant             | Demokunde Zentrale (GS - IT) | Auswahl    |
| Ausstellende Bank   | -                            |            |
| Sachbearbeiter      |                              |            |
| Geschäftsbereich    | Import- Akkreditiv           |            |
| Kundenreferenz      |                              |            |
| Bank Referenz       |                              |            |
| Begünstigter        |                              |            |
| 2. avisierende Bank |                              |            |
| Anlagedatum         | Von Bis                      |            |
| Anlagedatum         | Von Bis                      |            |
| Verschiffung        | •                            |            |
| Fälligkeitsdatum    |                              |            |
| Ablauf Gültigkeit   |                              |            |
| Kontraktstatus      | Alle                         |            |
| Währung             | •                            |            |
| Betrag              | 0,00 0,00                    |            |
| Verfallsort         |                              |            |
| Erste Bank Ref.     |                              |            |
|                     |                              |            |
|                     |                              | Beenden    |

Abb. 11, Vorgangssuche

#### In der sich öffnenden Liste wählen Sie den gewünschten Vorgang durch Anklicken aus: Auswahl eines Import-Akkreditivs

#### SCHLIESSEN ×

| Mandant     | Eig. Referenz | Bank Referenz    | Bank        | Begünstigter  | Verschiffung | Gültigkeit | Betrag     |
|-------------|---------------|------------------|-------------|---------------|--------------|------------|------------|
| Demokunde Z | FS 10012023   |                  | Commerzbank | Beguenstigter | 28.02.2023   | 21.03.2023 | 3.000,00   |
| Demokunde Z | FS Abn.Test   | FGS Abn.Test Ban | Commerzbank | Beguenstigter | 10.01.2024   | 31.01.2024 | 11.000,00  |
| Demokunde Z | FS Loeschung  |                  | Commerzbank | Beguenstigter | 30.09.2021   | 21.10.2021 | 1.000,00   |
| Demokunde Z | FS PV R1-23   |                  | Commerzbank | BENEFICIARY   | 30.04.2023   | 21.05.2023 | 22.222,00  |
| Demokunde Z | FS PV R2-22   |                  | Commerzbank | BENEFICIARY   | 31.07.2022   | 21.08.2022 | 123.456,00 |
| Demokunde Z | FS PV07122022 |                  | Commerzbanl | BENEFICIARY   | 31.12.2022   | 21.01.2023 | 3.000,00   |
| Demokunde Z | FS PV20112023 |                  | Commerzbank | Beneficiary   | 10.12.2023   | 31.12.2023 | 1.000,00   |

Abb. 12, Vorgangsauswahl

Die Anwendung kopiert jetzt sämtliche Felder des gewählten Vorganges Musters in die Erfassungsmaske (exklusive Referenz-, Datums- und Betragsfeldern):

| Import-Akkreditive | Basisdaten Zahlung      | s Sonstiges Verschiff Zusät: | lic Warenbe Benötigt Zusätzlic Spezielle.               |
|--------------------|-------------------------|------------------------------|---------------------------------------------------------|
| Eröffnung          | Kundenreferenz          | =                            | Mandant                                                 |
| Änderung           |                         |                              | Demokunde Zentrale (GS - IT)                            |
| Dokumentenaufnahme | Sachbearbeiter          | Frank Solms als SSO User     | Fröffnanda Pank                                         |
| Freitext-Nachricht | Erfassungsdatum         | 05.01.2024                   | Commerzbank Testfiliale                                 |
| Historie           |                         |                              |                                                         |
| Muster             | Form des Akkreditives   |                              | Kontaktperson bei ausstellender Bank<br>MICHAEL MUELLER |
| Reports            |                         |                              |                                                         |
| Export-Akkreditive | Bestätigungsweisung     | WITHOUT                      |                                                         |
| Export-Inkasso     |                         |                              | Advance des Ressinstitutes                              |
|                    | Betrag                  | • 0.00                       | BENEFICIARY                                             |
| Avale              |                         | Verwende Toleranz            | P.O. BOX / STREET<br>ZIP CODE / CITY                    |
| Gesamtübersicht    | Teleman (in %) + (      |                              | AUSTRALIEN                                              |
| Verwaltung         | Toleranz (III %) +/-    | 0                            |                                                         |
|                    |                         |                              | Konto-Nr. des Begünstigten                              |
|                    | Manashiff mandatum      |                              |                                                         |
|                    | verschindigsdatum       |                              | Umladung                                                |
|                    | Verfallsdatum           | •                            | NOT ALLOWED                                             |
|                    | Verfallsort             | SYDNEY                       | Teilverladung                                           |
|                    | Geltende Richtlinie     | UCP LATEST VERSION           | NOT ALLOWED                                             |
|                    | Zusatz zur Geltenden Ri | chtlini                      |                                                         |
|                    | Interne Notizen         |                              | Prioritāt                                               |
|                    |                         |                              | Normal                                                  |

Abb.13, Import-Akkreditiv-Eröffnung

Jetzt müssen die noch offenen Felder von Ihnen befüllt werden (wobei auch alle anderen vorbefüllten Felder von Ihnen natürlich wie gewünscht geändert werden können).

Wichtig: Im Feld ,**Kundenreferenz**<sup>4</sup> muss für jedes neue Geschäft eine einzigartige Referenz vergeben werden, die noch nicht genutzt wurde.

Zum Abschließen Ihrer Erfassung betätigen Sie den "**Speichern**"-Button. Die Applikation führt nun Plausibilitätsprüfungen durch und weist ggf. auf mögliche Fehler in der Erfassung hin:

| Web Trade Services   | Import-Akkreditive           |                                                        |                    |                                     |                      |          |  |  |  |
|----------------------|------------------------------|--------------------------------------------------------|--------------------|-------------------------------------|----------------------|----------|--|--|--|
| > Home               | Demokunde Zentrale (0        | Demokunde Zentrale (GS - IT), Frank Solms als SSO User |                    |                                     |                      |          |  |  |  |
| ✓ Import-Akkreditive | Basisdaten Zahlungs          | Sonstiges Verschiff                                    | Zusätzlic W        | arenbe Benötigt                     | Zusātzlic Sp         | ezielle  |  |  |  |
| Eröffnung            | Kundenreferenz               | Test                                                   |                    | Mandant                             |                      |          |  |  |  |
| Änderung             |                              |                                                        |                    | Demokunde Zentrale                  | e (GS - IT)          | -        |  |  |  |
| Dokumentenaufnahme   | Sachbearbeiter               | Frank Solms als SSO User                               |                    | <ul> <li>Eröffnende Bank</li> </ul> |                      |          |  |  |  |
| Freitext-Nachricht   | Erfassungsdatum              | 05.01.2024                                             |                    | Commerzbank Testfi                  | liale                | •        |  |  |  |
| Historie             |                              |                                                        |                    | Kontaktperson bei a                 | isstellender Bank    |          |  |  |  |
| Muster               | Form des Akkreditives        | IRREVOCABLE                                            | -                  | MICHAEL MUELLER                     | assellender bank     |          |  |  |  |
| Reports              |                              |                                                        |                    |                                     |                      |          |  |  |  |
| > Export-Akkreditive | Bestätigungsweisung          | WITHOUT                                                | -                  |                                     |                      |          |  |  |  |
| > Export-Inkasso     |                              |                                                        |                    | Adresse des Begüns                  | tigten               |          |  |  |  |
| > Avale              | Betrag                       | EUR 🔻 1.00                                             | 00,00              | BENEFICIARY<br>P.O. BOX / STREET    |                      | ≔        |  |  |  |
| > Gesamtübersicht    |                              | Verwende Toleranz                                      |                    | ZIP CODE / CITY                     |                      |          |  |  |  |
| ) Verwaltung         | Toleranz (in %) +/-          | 0 0                                                    |                    | . TOOTTO LE LE T                    |                      |          |  |  |  |
| , terneteng          |                              |                                                        |                    | Konto-Nr. des Begün                 | stigten              |          |  |  |  |
|                      | Verschiffungsdatum           | •                                                      |                    |                                     |                      |          |  |  |  |
|                      | Verfallsdatum                | •                                                      |                    | LLOWED                              |                      | -        |  |  |  |
|                      | Verfallsort                  | Bitte geben Sie für dieses Fe                          | eld einen Wert ein | L X                                 |                      |          |  |  |  |
|                      | Goltando Pichtlinio          | LICP LATEST VERSION                                    | -                  | Teilverladung                       |                      | -        |  |  |  |
|                      | Zusata zur Coltondon Diebtli |                                                        |                    | ALLOWED                             |                      |          |  |  |  |
|                      | Jatara Matian                |                                                        |                    |                                     | Dringhts             |          |  |  |  |
|                      | interne Notizen              |                                                        |                    |                                     | Prioritat     Normal | -        |  |  |  |
|                      |                              |                                                        |                    |                                     | -                    |          |  |  |  |
|                      |                              |                                                        | Db Musto           |                                     | [80]                 | Engisham |  |  |  |
|                      |                              |                                                        | - nuste            | Anzeige                             |                      | operchem |  |  |  |
|                      | Bitte korri                  | gieren Sie die eingegebenen D                          | laton              |                                     |                      |          |  |  |  |

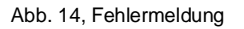

Das zu korrigierende Feld wird farblich hervorgehoben und mit einer Fehlermeldung versehen. Diese kann durch Klick auf das rote Kreuz ( $\cong$ ) wieder geschlossen werden. Sobald keine Fehler mehr vorliegen und die Speicherung erfolgreich durchgeführt werden kann, fragt Web Trade Services, ob die Speicherung mit oder ohne Druck der Aktenkopie erfolgen soll. Bei der Aktenkopie handelt es sich um eine Kopie der ausgehenden elektronischen Nachricht an die Commerzbank.

Wenn Sie die Aktenkopie nicht benötigen, klicken Sie im nachfolgenden Fenster auf "**Speichern ohne Druck der Aktenkopie**".

Zum Druck der Aktenkopie gehen Sie bitte wie folgt vor: Klicken Sie zunächst im nachfolgenden Fenster auf "**Speichern mit Druck der Aktenkopie**". Die Anwendung bietet nun zunächst die Aktenkopie in Form eines PDF-Dokumentes an.

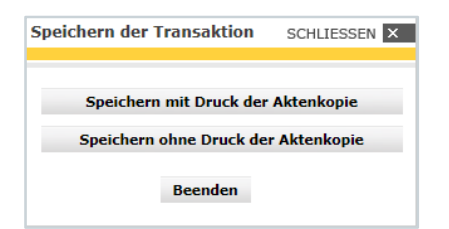

Abb. 15, Speichern

Möchten Sie das Dokument drucken, so klicken Sie bitte auf das Symbol "E—". Das PDF-Dokument wird nun aus der Anwendung herausgelöst und steht in einem eigenen Fenster als herkömmliches PDF-Dokument zur Verfügung und kann somit gedruckt oder bei Bedarf auch lokal gespeichert werden. Danach können Sie das Fenster schließen. Ihre Sitzung in Web Trade Services bleibt selbstverständlich erhalten. Sie sehen nun wieder die Aktenkopie innerhalb der Anwendung auf Ihrem Bildschirm.

Nach erfolgter Speicherung muss der Vorgang unter "Gesamtübersicht / Kontrolle & Freigabe" endgültig freigegeben und an die Bank übertragen werden

## Erfassung eines Änderungsauftrags

Die Änderung eines Import-Akkreditivs erfolgt über den Menüpunkt "Änderung" unter dem Modul Import-Akkreditive.

Über das Datenbankfeld " 🗏 " neben dem Feld "Referenz" wird das zu ändernde Akkreditiv aufgerufen:

| Web Trade Services                          | Import-Akkreditive                                                                                | •         |
|---------------------------------------------|---------------------------------------------------------------------------------------------------|-----------|
| > Home                                      | Demokunde Zentrale (GS - IT), Frank Solms als SSO User                                            |           |
| <ul> <li>Import-Akkreditive</li> </ul>      | Änderung Änderun Zahlung Sonstig Zusätzli Ausführ Warenb Benötig Zusätzl                          | i Spez.Za |
| Eröffnung<br>Änderung<br>Dokumentenaufnahme | Kundenreferenz Eröffnende Bank<br>Commerzbank Testfiliale<br>Mandant Demokunde Zentrale (GS - IT) |           |
| Freitext-Nachricht<br>Historie              | Sachbearbeiter Frank Solms als SSO User Sachbearbeiter in der Bank Begünstiger                    |           |
| Muster<br>Reports                           | Betrag/Offen 0,00 0,00 Akkreditivnummer                                                           |           |

Abb. 16, Aufruf des zu ändernden Import-Akkreditivs

Im sich darauf öffnenden Fenster wird Ihnen nach Klick auf die Schaltfläche ,**Auswahl**<sup>4</sup> eine Liste aller Akkreditive im Bestand angezeigt. Alternativ können Sie auch im Feld ,**Kundenreferenz**<sup>4</sup> gezielt nach einem bestimmten Vorgang suchen:

| Selektionskriterien |                                       |   | SCHLIESSEN > |
|---------------------|---------------------------------------|---|--------------|
| Mandant             | Demokunde Zentrale (GS - IT)          | • | Auswahl      |
| Ausstellende Bank   |                                       | - |              |
| Sachbearbeiter      |                                       | - |              |
| Geschäftsbereich    | Import- Akkreditiv                    |   |              |
| Kundenreferenz      |                                       |   |              |
| Bank Referenz       |                                       |   |              |
| Begünstigter        |                                       | = |              |
| 2. avisierende Bank |                                       | = |              |
| Anlagedatum         | Von Bis                               |   |              |
| Verschiffung        | •                                     |   |              |
| Fälligkeitsdatum    |                                       |   |              |
| Ablauf Gültigkeit   | • • • • • • • • • • • • • • • • • • • |   |              |
| Kontraktstatus      | Alle 👻                                |   |              |
| Währung             | -                                     |   |              |
| Betrag              | 0,00                                  |   |              |
| Verfallsort         |                                       |   |              |
| Erste Bank Ref.     |                                       |   |              |
|                     |                                       |   |              |

Abb. 17, Vorgangssuche

In der sich öffnenden Liste wählen Sie den gewünschten Vorgang durch einfaches Anklicken aus:

| Auswahl ei  | Auswahl eines Import-Akkreditivs SCHLIESSEN × |                  |             |               |              |            |            |
|-------------|-----------------------------------------------|------------------|-------------|---------------|--------------|------------|------------|
|             |                                               |                  |             |               |              |            |            |
| Mandant     | Eig. Referenz                                 | Bank Referenz    | Bank        | Begünstigter  | Verschiffung | Gültigkeit | Betrag     |
| Demokunde Z | FS 10012023                                   |                  | Commerzbank | Beguenstigter | 28.02.2023   | 21.03.2023 | 3.000,00   |
| Demokunde Z | FS Abn.Test                                   | FGS Abn.Test Ban | Commerzbank | Beguenstigter | 10.01.2024   | 31.01.2024 | 11.000,00  |
| Demokunde Z | FS Loeschung                                  |                  | Commerzbank | Beguenstigter | 30.09.2021   | 21.10.2021 | 1.000,00   |
| Demokunde Z | FS PV R1-23                                   |                  | Commerzbank | BENEFICIARY   | 30.04.2023   | 21.05.2023 | 22.222,00  |
| Demokunde Z | FS PV R2-22                                   |                  | Commerzbank | BENEFICIARY   | 31.07.2022   | 21.08.2022 | 123.456,00 |
| Demokunde Z | FS PV07122022                                 |                  | Commerzbank | BENEFICIARY   | 31.12.2022   | 21.01.2023 | 3.000,00   |
| Demokunde Z | FS PV20112023                                 |                  | Commerzbank | Beneficiary   | 10.12.2023   | 31.12.2023 | 1.000,00   |

Abb. 18, Vorgangsauswahl

Die Anwendung wechselt in den ausgewählten Vorgang und nun können Sie die gewünschten Änderungen in den einzelnen Reitern vornehmen.

| Web Trade Services                                                                                                    | Import-Akkrediti                                                                                                    | ve                                                                                                    | I                                                                                                    | III       |
|----------------------------------------------------------------------------------------------------|----------------------------------------------------------------------------------------------------|----------------------------------------------------------------------------------------------------|----------------------------------------------------------------------------------------------------|-----------|
| > Home                                                                                                    | Demokunde Zentrale (                                                                                                    | GS - IT), Frank Solms als SSO User                                                                                                    |                                                                                                    |           |
| ~ Import-Akkreditive                                                                                                    | Änderung Änderun                                                                                                    | Zahlung Sonstig Zusätzli Ausführ                                                                                                    | Warenb Benötig Zusätzli                                                                                                    | Spez.Za   |
| Eröffnung<br>Anderung<br>Dokumentenaufnahme<br>Freitext-Nachricht<br>Historie<br>Muster<br>Reports<br>) Export-Akkreditive<br>) Export-Inkasso | Kundenreferenz Test Tr<br>Mandant Demoi<br>Sachbearbeiter Frank:<br>Begünstiger BENEI<br>Betrag/Offen EUR<br>Änderungsdatum<br>Erhöhuno/Reduzierung | sleranz         III           kunde Zentrale (GS - IT)         Solms als SSO User           Solms als SSO User         •           FICIARY         •           20.012022 •         • | Eröffnende Bank Commerzbank Testfiliale Sachbearbeiter in der Bank MICHAEL MUELLER Akkreditivnummer Test Toleranz BK Anzahl der Änderungen 1 Neuer Betrag | 10 000 00 |
| <ul> <li>› Avale</li> <li>› Gesamtübersicht</li> <li>› Verwaltung</li> </ul>                                                                   | Toleranz +/-<br>Neues Verschiffungsdatum<br>Neues Verfallsdatum<br>Versand von                                                                      | 10 10 V Verwende Toleranz<br>31.03.2022 ><br>21.04.2022 ><br>CANBERRA                                                                                                    | Schließen anfragen                                                                                                    |           |
|                                                                                                    | Verladehafen<br>Löschungshafen<br>Bestimmungsort<br>Interne Notizen                                                                                 | SYDNEY<br>HAMBURG                                                                                                    |                                                                                                    |           |
|                                                                                                    |                                                                                                    | Historie Q Anzeige                                                                                                    | 🎳 Dok-Sätze 🛔                                                                                                    | Speichern |

Abb. 19, Import-Akkreditiv Änderung

Zum Abschließen Ihrer Erfassung betätigen Sie den "**Speichern**"-Button. Die Applikation führt nun Plausibilitätsprüfungen durch und weist ggf. auf mögliche Fehler in der Erfassung hin:

Nach erfolgter Speicherung muss der Vorgang unter "Gesamtübersicht / Kontrolle & Freigabe" endgültig freigegeben und an die Bank übertragen werden

**Wichtig**: Änderungen in den großen Textfeldern "Warenbeschreibung", "Dokumente", "Zusatzbedingungen" sowie "Spezielle Zahlungsbedingungen für den Begünstigten" erfolgen über die Verwendung von Codes:

- ADD für das Hinzufügen einer Angabe
- **DELETE** für das Löschen einer Angabe
- **REPALL** "Replace all" für den kompletten Austausch von Angaben

Wie Sie die Codes korrekt in WTS einsetzen, zeigen die nachfolgenden Beispiele:

### A) Hinzufügen von Positionen mit dem Codewort ,ADD'

**Beispiel**: in der Warenbeschreibung soll eine Position hinzugefügt werden: **Vorgehen**: Eingabe einer oder mehrerer Zeilen im Feld **,Aktuelle Änderung**<sup>4</sup> und anschließend Anklicken des **Button** . + Hinzufügen

| Home               | Demoku              | nde Zent    | trale (GS             | - IT), Fra | nk Solm | s als SSO | User          |           |             |             |          |
|--------------------|---------------------|-------------|-----------------------|------------|---------|-----------|---------------|-----------|-------------|-------------|----------|
| Import-Akkreditive | Ånder               | Änder       | Zahlu                 | Sonsti     | Zusät   | Ausfū     | Warenbes      | chreibung | Benöt       | Zusät       | Unma Sp  |
| Eröffnung          | Warenbe             | schreibung  | ,                     |            |         |           |               | Änd       | erungshisto | rie         |          |
| Änderung           | proform<br>order qu | a invoice n | o. 200100<br>cription |            |         |           |               |           |             |             |          |
| Dokumentenaufnahme | 300501              | 00 pcs. blu | ue t-shirts           |            |         |           |               |           |             |             |          |
| Freitext-Nachricht | 30052 3             | 00 pcs. re  | d t-shirts            | he         |         |           |               |           |             |             |          |
| Historie           | 30054 5             | 500 pcs. w  | hite t-shirt          | 5          |         |           |               |           |             |             |          |
| Muster             |                     |             |                       |            |         |           |               |           |             |             |          |
| Reports            |                     |             |                       |            |         |           |               |           |             |             |          |
| Export-Akkreditive |                     |             |                       |            |         |           |               |           |             |             |          |
| Export-Inkasso     |                     |             |                       |            |         |           |               |           |             |             |          |
| Avale              |                     |             |                       |            |         |           |               |           |             |             |          |
| Gesamtübersicht    |                     |             |                       |            |         |           |               |           |             |             |          |
| Verwaltung         |                     |             |                       |            |         |           |               |           |             |             |          |
|                    |                     |             |                       |            |         |           |               |           |             |             |          |
|                    |                     |             |                       |            |         |           |               |           |             |             |          |
|                    | Aktuelle            | Ānderuna    |                       |            |         |           |               |           | -/          |             |          |
|                    | 30055 6             | i00 pcs. bl | ack t-shirts          |            |         | -         |               |           | rlaube      |             |          |
|                    | _                   |             |                       |            |         |           |               |           | Hinzufilgen | X Löscher   |          |
|                    |                     |             |                       |            |         |           |               |           | Zeine Diff. | Rückgängig  |          |
|                    |                     |             |                       |            |         |           |               |           | Lorge Dim   | rtuengungig |          |
|                    |                     |             |                       |            |         |           |               | •         |             |             |          |
|                    |                     |             |                       |            |         |           |               |           |             |             |          |
|                    |                     |             |                       |            |         | listorie  | <b>Anzeig</b> | e         |             | Dok-Sätz    | e 🛗 Spei |

#### Die Zeile wird nun im Feld ,Warenbeschreibung' hinzugefügt:

| Web Trade Services   | Import-Akkreditive                                                           |
|----------------------|------------------------------------------------------------------------------|
| > Home               | Demokunde Zentrale (GS - IT), Frank Solms als SSO User                       |
| ~ Import-Akkreditive | Änder Änder Zahlu Sonsti Zusät Ausfù Warenbeschreibung Benöt Zusät Unma Spez |
| Eröffnung            | Warenbeschreibung Änderungshistorie                                          |
| Änderung             | proforma invoice no. 200100 order quantity description                       |
| Dokumentenaufnahme   | 30050 100 pcs. blue t-shirts<br>30051 200 pcs. green t-shirts                |
| Freitext-Nachricht   | 30052 300 pcs. red t-shirts<br>30053 400 pcs. vellow t-shirts                |
| Historie             | 30054 500 pcs, white t-shirts<br>30055 600 pcs black t-shirts                |
| Muster               |                                                                              |
| Reports              |                                                                              |
| > Export-Akkreditive |                                                                              |
| > Export-Inkasso     |                                                                              |
| > Avale              |                                                                              |
| > Gesamtübersicht    |                                                                              |
| > Verwaltung         |                                                                              |
|                      |                                                                              |
|                      |                                                                              |
|                      | <b>v</b>                                                                     |
|                      | Aktuelle Änderung                                                            |
|                      | Erlaube *                                                                    |
|                      |                                                                              |
|                      | Leine Diff. Rückgängig                                                       |
|                      |                                                                              |
|                      | ~                                                                            |
|                      |                                                                              |
|                      | 🚯 Historie 🔍 Anzeige 🛸 Zeige Diff. 🎼 Dok-Sätze 💾 Speichern                   |
|                      |                                                                              |

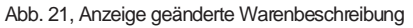

Sollte es erforderlich sein, hinzugefügte bzw. gelöschte Eingaben wieder rückgängig zu machen, kann dies über den gleichnamigen Button erfolgen.

#### B) Löschen von Positionen mit dem Codewort ,DELETE'

Beispiel: in der Warenbeschreibung soll eine Position gelöscht werden

**Vorgehen**: Kopieren der zu löschenden Zeile oder mehrerer zusammenhängender Zeilen und Einfügen im Feld **,Aktuelle Änderung**<sup>4</sup> und anschließen Anklicken des Buttons **X Löschen** 

| Web Trade Services                     | Import-Akkreditive                                                           |
|----------------------------------------|------------------------------------------------------------------------------|
| > Home                                 | Demokunde Zentrale (GS - IT), Frank Solms als SSO User                       |
| <ul> <li>Import-Akkreditive</li> </ul> | Ånder Änder Zahlu Sonsti Zusät Ausfû Warenbeschreibung Benöt Zusät Unma Spez |
| Eröffnung                              | Warenbeschreibung Änderungshistorie                                          |
| Änderung                               | proforma invoice no. 200100                                                  |
| Dokumentenaufnahme                     | 30050 100 pcs. blue t-shirts<br>30051 200 pcs creep t-shirts                 |
| Freitext-Nachricht                     | 30052 300 pcs. red t-shirts                                                  |
| Historie                               | 30054 500 pcs, white t-shirts                                                |
| Muster                                 | SUUSS BUU JUS DIRUK USHITUS                                                  |
| Reports                                |                                                                              |
| > Export-Akkreditive                   |                                                                              |
| > Export-Inkasso                       |                                                                              |
| > Avale                                |                                                                              |
| > Gesamtübersicht                      |                                                                              |
| > Verwaltung                           |                                                                              |
|                                        |                                                                              |
|                                        |                                                                              |
|                                        | <b>v</b>                                                                     |
|                                        | Aktuelle Änderung                                                            |
|                                        | 30052 300 pcs. red t-shirts                                                  |
|                                        | + Hinzufügen × Löschen                                                       |
|                                        | 🐀 Zeige Diff. Rückgängig                                                     |
|                                        |                                                                              |
|                                        | ▼                                                                            |
|                                        |                                                                              |
|                                        | 🐺 Historie 🔍 Anzeige 🐾 Zeige Diff. 順 Dok-Sätze 📙 Speichern                   |
|                                        |                                                                              |

Abb. 22, Erfassung zu löschender Position in der Warenbeschreibung

#### Die zu löschende Zeile wurde nun im **Feld ,Warenbeschreibung**' entfernt: Web Trade Services Import-Akkreditive

|                                                                                                    |                                                                                                    | _      |
|----------------------------------------------------------------------------------------------------|----------------------------------------------------------------------------------------------------|--------|
| > Home                                                                                                    | Demokunde Zentrale (GS - IT), Frank Solms als SSO User                                                                                                    |        |
| <ul> <li>Import-Akkreditive</li> </ul>                                                                                                    | Änder Änder Zahlu Sonsti Zusät Ausfü Warenbeschreibung Benöt Zusät Unma S                                                                                                    | pez    |
| Eröffnung                                                                                                    | Warenbeschreibung Änderungshistorie                                                                                                    |        |
| Anderung<br>Dokumentenaufnahme<br>Freitext-Nachricht<br>Historie<br>Muster<br>Reports<br>> Export-Akkreditive<br>> Export-Inkasso<br>> Avale<br>> Gesamtübersicht<br>> Verwaltung | proforma invoice no. 200100<br>softer quantity description<br>30051 200 pris, bite t-shirts<br>30053 400 pris, green t-shirts<br>30055 600 pris, white t-shirts<br>30055 600 pris black t-shirts |        |
|                                                                                                    | <b>~</b>                                                                                                    |        |
|                                                                                                    | Aktuelle Änderung                                                                                                    |        |
|                                                                                                    | Eriaube *     Text komplett ersetzen                                                                                                    |        |
|                                                                                                    | + Hinzufügen × Löschen                                                                                                    |        |
|                                                                                                    | 🍫 Zeige Diff. Rückgängig                                                                                                    |        |
|                                                                                                    |                                                                                                    |        |
|                                                                                                    | · · · · · · · · · · · · · · · · · · ·                                                                                                    |        |
|                                                                                                    | 🚯 Historie 🔍 Anzeige 🍓 Zeige Diff. 🗈 Dok-Sätze 💾 Spe                                                                                                    | ichern |
|                                                                                                    |                                                                                                    |        |

Abb. 23, Anzeige geänderte Warenbeschreibung

#### Anzeige der Änderungen durch Textvergleich

Die vorgenommenen Änderungen können nach Anklicken des **Buttons Sciepe Diff.** übersichtlich angezeigt werden,

| Web Trade Services   | Import-Akkreditive                                                           |
|----------------------|------------------------------------------------------------------------------|
| > Home               | Demokunde Zentrale (GS - IT), Frank Solms als SSO User                       |
| ✓ Import-Akkreditive | Ånder Ånder Zahlu Sonsti Zusät Ausfû Warenbeschreibung Benöt Zusät Unma Spez |
| Eröffnung            | Warenbeschreibung Änderungshistorie                                          |
| Änderung             | proforma invoice no. 200100                                                  |
| Dokumentenaufnahme   | 30050 100 pcs. blue t-shirts<br>30051 200 pcs, green t-shirts                |
| Freitext-Nachricht   | 30053 400 pcs. yellow t-shirts<br>30054 500 pcs. white t-shirts              |
| Historie             | 30055 600 pcs black t-shirts                                                 |
| Muster               |                                                                              |
| Reports              |                                                                              |
| > Export-Akkreditive |                                                                              |
| > Export-Inkasso     |                                                                              |
| > Avale              |                                                                              |
| > Gesamtübersicht    |                                                                              |
| > Verwaltung         |                                                                              |
|                      |                                                                              |
|                      |                                                                              |
|                      | <b>•</b>                                                                     |
|                      | Aktuelle Änderung                                                            |
|                      | Erlaube *                                                                    |
|                      |                                                                              |
|                      |                                                                              |
|                      | Celife Onit                                                                  |
|                      | •                                                                            |
|                      |                                                                              |
|                      | 🌒 Historie 🔍 Anzeige 🔩 Zeige Diff. 📗 Dok-Sätze 💾 Speichern                   |
|                      |                                                                              |

Abb. 24, Anforderung der Ansicht der Änderungen

wobei die gelöschten Positionen in ROT und die hinzugefügten Positionen in GELB hervorgehoben werden: Web Trade Services Import-Akkreditive

| > Home                                                                                                    | Demokunde Zentrale (GS - IT), Frank Solms als SSO User                                                                                                    |                      |
|----------------------------------------------------------------------------------------------------|----------------------------------------------------------------------------------------------------|----------------------|
| <ul> <li>Import-Akkreditive</li> </ul>                                                                                                    | Änder Änder Zahlu Sonsti Zusät Ausfü Warenbeschreibung Benöt Zusät                                                                                                    | Unma Spez            |
| Eröffnung                                                                                                    | Textunterschied                                                                                                    | SCHLIESSEN ×         |
| Ånderung         Dokumentenaufnahme         Freitext-Nachricht         Historie         Muster         Reports         > Export-Akkreditive         > Export-Inkasso         > Avale         > Gesamtübersicht         > Verwaltung | proforma invoice no. 200100<br>order quantity description<br>3005100 pcs, green t-shirts<br>30053 400 pcs, white t-shirts<br>30055 600 pcs black t-shirts<br>* 30055 600 pcs black t-shirts | - / Rot:<br>+ / Gelb |
|                                                                                                    |                                                                                                    | Schließen            |

Abb. 25, Anzeige geänderten Positionen

Nach dem Betätigen des "Schließen" Button erfolgt der Rücksprung auf die Erfassungsmaske.

#### C) Text mittels Codewort ,REPALL' komplett ersetzen

**Beispiel**: im **Textfeld**, **Benötigte Dokumente**<sup>4</sup> sollen Eingaben zu einem Dokument angepasst werden. **Vorgehen**: nach Anklicken des Flag **Text komplett ersetzen** können Eingaben im entsprechenden Textfeld vorgenommen werden. Der Text kann komplett ersetzt oder in Teilen geändert werden. In der Ausgangsnachricht wird der gesamte Inhalt des Feldes als Änderung ausgegeben.

Im Beispiel wird eine Anpassung in der Position "Air Waybill" vorgenommen (ADDRESSED TO BENEFICI-ARY wird ergänzt):

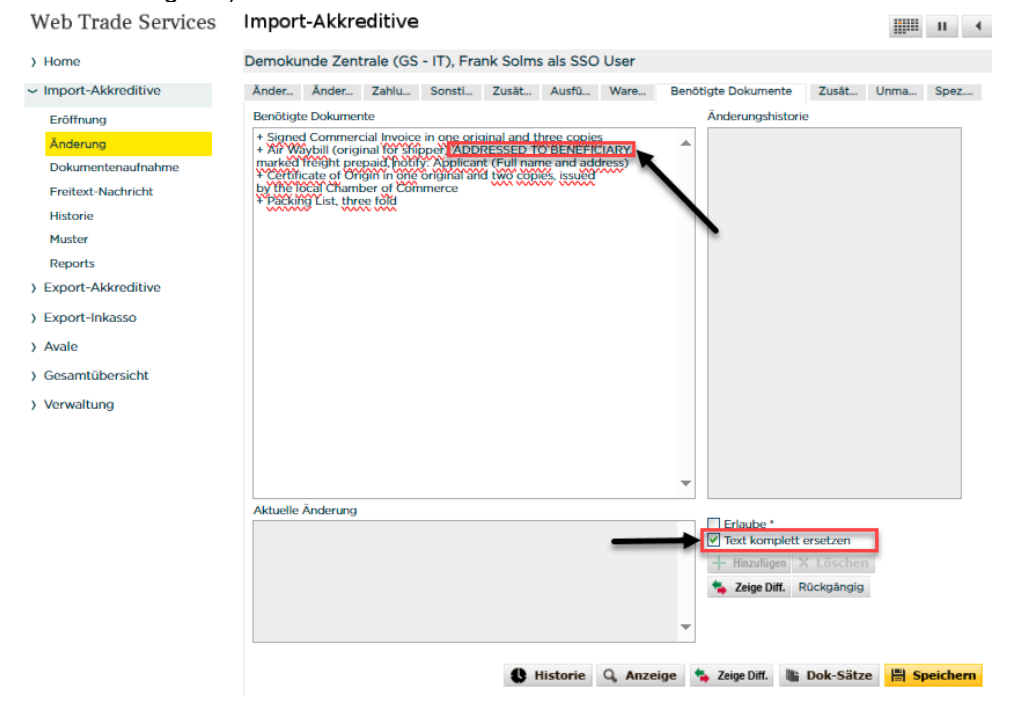

Abb. 26, Änderung über Auswahl ,Text komplett ersetzen'

Auch hier können Sie sich die vorgenommenen Änderungen nach Anklicken des **Buttons** <sup>Se Zeige Diff.</sup> übersichtlich anzeigen lassen, wobei die gelöschten Positionen in **ROT** und die hinzugefügten Positionen in **GELB** hervorgehoben werden:

Web Trade Services Import-Akkreditive

| Web Hade Services                      | mpon                   |                                  | Janero                       |                                     |                             |                                   |       |                     |       |       |           |
|----------------------------------------|------------------------|----------------------------------|------------------------------|-------------------------------------|-----------------------------|-----------------------------------|-------|---------------------|-------|-------|-----------|
| > Home                                 | Demokur                | nde Zen                          | trale (GS                    | - IT), Fra                          | nk Solm                     | s als SSO                         | User  |                     |       |       |           |
| <ul> <li>Import-Akkreditive</li> </ul> | Änder                  | Ånder                            | Zahlu                        | Sonsti                              | Zusät                       | Ausfü                             | Ware  | Benötigte Dokumente | Zusāt | Unma  | Spez      |
| Eröffnung                              | Textunte               | rschied                          |                              |                                     |                             |                                   |       |                     |       | SCHLI | SSEN ×    |
| Änderung                               |                        |                                  |                              |                                     |                             |                                   |       |                     |       |       |           |
| Dokumentenaufnahme                     | + Signe<br>- + Air W   | d Comme<br>/aybill (ori          | rcial Invoic<br>ginal for sh | e in one ori<br>ipper) <u>, mar</u> | iginal and t<br>ked freight | hree copie:<br><u>t prepaid</u> , | 5     | -                   |       |       | - / Rot:  |
| Freitext-Nachricht                     | - notify:<br>+ + Air W | <u>Applicant</u><br>/aybill (ori | (Full name<br>ginal for sh   | and addre<br>ipper) ADE             | ss)<br>DRESSED T            |                                   | LARY, | _                   |       |       |           |
| Historie                               | + marked<br>+ Certif   | freight pr<br>ficate of O        | epaid, noti<br>rigin in one  | fy: Applica<br>original ar          | nt (Full nar<br>nd two cop  | ne and add<br>ies, issued         | ress) |                     |       |       | + / Gelb  |
| Muster                                 | by the<br>+ Packi      | local Chan<br>ing List, th       | nber of Cor<br>ree fold      | nmerce                              |                             |                                   |       |                     |       |       |           |
| Reports                                |                        |                                  |                              |                                     |                             |                                   |       |                     |       |       |           |
| > Export-Akkreditive                   |                        |                                  |                              |                                     |                             |                                   |       |                     |       |       |           |
| > Export-Inkasso                       |                        |                                  |                              |                                     |                             |                                   |       |                     |       |       |           |
| > Avale                                |                        |                                  |                              |                                     |                             |                                   |       |                     |       |       |           |
| > Gesamtübersicht                      |                        |                                  |                              |                                     |                             |                                   |       |                     |       |       |           |
| > Verwaltung                           |                        |                                  |                              |                                     |                             |                                   |       |                     |       |       |           |
|                                        |                        |                                  |                              |                                     |                             |                                   |       |                     |       |       |           |
|                                        |                        |                                  |                              |                                     |                             |                                   |       |                     |       |       |           |
|                                        |                        |                                  |                              |                                     |                             |                                   |       |                     |       |       |           |
|                                        |                        |                                  |                              |                                     |                             |                                   |       |                     |       |       |           |
|                                        |                        |                                  |                              |                                     |                             |                                   |       |                     |       |       |           |
|                                        |                        |                                  |                              |                                     |                             |                                   |       |                     |       |       |           |
|                                        |                        |                                  |                              |                                     |                             |                                   |       |                     |       |       |           |
|                                        |                        |                                  |                              |                                     |                             |                                   |       |                     |       |       |           |
|                                        |                        |                                  |                              |                                     |                             |                                   |       |                     |       | - L   | Schließen |

Abb. 27, Anzeige geänderten Positionen

Nach dem Betätigen des "Schließen" Button erfolgt der Rücksprung auf die Erfassungsmaske.

Mittels des Buttons , Anzeige' können Sie sich die elektronische Änderungsnachricht vorab anzeigen lassen:

| Web Trade Services                     | Import-Akkreditive                                                |                                      |      | -11      | j |
|----------------------------------------|-------------------------------------------------------------------|--------------------------------------|------|----------|---|
| > Home                                 | Demokunde Zentrale (GS - IT), Frank Solms als SSO User            |                                      |      |          |   |
| <ul> <li>Import-Akkreditive</li> </ul> | Ånder Änder Zahlu Sonsti Zusät Ausfü Ware                         | Benötigte Dokumente Zusät            | Unma | Spez     |   |
| Eröffnung                              | Benötigte Dokumente                                               | Änderungshistorie                    |      |          |   |
| Änderung                               | + Signed Commercial Invoice in one original and three copies      | <b>A</b>                             |      |          |   |
| Dokumentenaufnahme                     | marked freight prepaid, notify: Applicant (Full name and address) |                                      |      |          |   |
| Freitext-Nachricht                     | by the local Chamber of Commerce                                  |                                      |      |          |   |
| Historie                               | · Cacking List, where long                                        |                                      |      |          |   |
| Muster                                 |                                                                   |                                      |      |          |   |
| Reports                                |                                                                   |                                      |      |          |   |
| > Export-Akkreditive                   |                                                                   |                                      |      |          |   |
| > Export-Inkasso                       |                                                                   |                                      |      |          |   |
| > Avale                                |                                                                   |                                      |      |          |   |
| > Gesamtübersicht                      |                                                                   |                                      |      |          |   |
| > Verwaltung                           |                                                                   |                                      |      |          |   |
|                                        |                                                                   |                                      |      |          |   |
|                                        |                                                                   |                                      |      |          |   |
|                                        |                                                                   | <b>•</b>                             |      |          |   |
|                                        | Aktuelle Änderung                                                 |                                      |      |          |   |
|                                        |                                                                   | ▲ Erlaube * ✓ Text komplett ersetzen |      |          |   |
|                                        | · · · · ·                                                         | + Hinzufügen X Lösche                |      |          |   |
|                                        |                                                                   | ta Zeige Diff. Rückgängig            |      |          |   |
|                                        |                                                                   |                                      |      |          |   |
|                                        |                                                                   | •                                    |      |          |   |
|                                        |                                                                   | na 🔹 Zeine Diff 🗮 Dok-Sät:           |      | naicharn |   |
|                                        | S histone & Alizer                                                | ge zege ont. The Dok-Sata            |      | Jeichem  |   |

Abb. 28, Anzeige der Änderungsnachricht anfordern

#### Im darauffolgenden Fenster nochmal auf den Button ,Anzeige' klicken:

| Dokumente   | SCHLIESSEN ×           |
|-------------|------------------------|
| Nachrichten | Anzeige<br>Fertigdruck |
|             |                        |

Abb. 29, Anzeige starten

Nach Klick auf den Button EP wird Ihnen die Nachricht in einem separaten Fenster angezeigt:

| Web Trade Services   | Import-Akkreditive              |                                                                                                    | <b>F</b> • |
|----------------------|---------------------------------|----------------------------------------------------------------------------------------------------|------------|
| ) Home               | tmp/812182201644782_8121822.pdf |                                                                                                    |            |
| ~ Import-Akkreditive |                                 | Nacial Printer Andrea Andre No. 9<br>Marchalleren Andrea Andreas Der Satter Angel Marchal<br>Marchalleren Andreas (Constant Angel Marchal)<br>Marchalleren (Constant Angel Marchal)<br>Marchalleren (Constant Angel Marchal)                                                                                                    | 1 T        |
| Eröffnung            |                                 | BALT Manage Type     B     C     C         | 1 1        |
| Änderung             |                                 | Note that and a feature of the second second |            |
| Dokumentenaufnahme   |                                 | (2003)<br>- Construction of the second second seco  |            |
| Freitext-Nachricht   |                                 |                                                                                                    |            |
| Historie             |                                 |                                                                                                    |            |
| Muster               |                                 |                                                                                                    |            |
| Reports              |                                 |                                                                                                    |            |
| ) Export-Akkreditive |                                 |                                                                                                    |            |
| > Export-Inkasso     |                                 |                                                                                                    |            |
| > Avale              |                                 | 2 Marco 100 Miles (100 Miles and 100 Miles)                                                                                                    |            |
| > Gesamtübersicht    |                                 |                                                                                                    |            |

Abb. 30, Änderungsnachricht in separatem Fenster öffnen

In der Nachricht werden die in den großen Textfeldern vorgenommenen Änderungen mit Angabe der entsprechenden Codewörter **ADD**, **DELETE** und **REPALL** dargestellt:

| Mandant: ZIT0000001, Demokunde<br>WebTradeServices Ausdruck von Nac | Zentrale (G<br>hricht MT                                                                   | S - IT)<br>707 / KIA123B / Import- Akkreditiv                                                                                                    | Konzern:                                                                                                    | ZIT0000001<br>Seite1 |
|---------------------------------------------------------------------|--------------------------------------------------------------------------------------------|----------------------------------------------------------------------------------------------------|----------------------------------------------------------------------------------------------------|----------------------|
| Home bank<br>Bank Reference                                         |                                                                                            | Commerzbank Testfiliale<br>BIA123B                                                                                                    |                                                                                                    |                      |
| COR-TF Message Type                                                 | :MT:                                                                                       | 707 Application to amend                                                                                                    | an import L/C                                                                                                    |                      |
| Client Reference                                                    | :M01:                                                                                      | KIA123B                                                                                                    |                                                                                                    |                      |
| Contact Data Customer                                               | :M11:                                                                                      | Frank Solms als SSO User                                                                                                    |                                                                                                    |                      |
| L/C Number                                                          | :M02:                                                                                      | BIA123B                                                                                                    |                                                                                                    |                      |
| Number Identifying Amendments                                       | :26E:                                                                                      | 002                                                                                                    |                                                                                                    |                      |
| Description of Goods and/or Services                                | :45B:<br>/ADD/<br>30055 60<br>/DELEWI<br>30052 30                                          | 00 pcs black t-shirts<br>/<br>00 pcs. red t-shirts                                                                                                    |                                                                                                    |                      |
| Documents Required                                                  | :46B:<br>/REPALL/<br>+ Signed<br>+ Air Wa<br>marked f<br>+ Certif<br>by the l<br>+ Backing | Commercial Invoice in one<br>ybill (original for shipper<br>freight prepaid, notify: App<br>ficate of Origin in one orig<br>local Chamber of Commerce<br>but ist three folded | original and three copies<br>) ADDRESSED TO BENEFICIARY,<br>licant (Full name and addre<br>inal and two copies, issued | ,<br>ss)<br>1        |
| Trailer                                                             | -                                                                                          | ig hist, three lold                                                                                                    |                                                                                                    |                      |

Abb. 31, Anzeige Änderungsnachricht

Nach dem Schließen des separaten Fensters erfolgt mit dem Betätigen des Zurück-Button der Rücksprung auf die Erfassungsmaske.

### Dokumentenaufnahme

Die Dokumentenaufnahme unter einem Import-Akkreditivs erfolgt über den Menüpunkt "Dokumentenaufnahme" unter dem Modul Import-Akkreditive.

Voraussetzung: Sie haben von der Commerzbank unter dem Akkreditiv eine elektronische Nachricht über die "Mitteilung von Unstimmigkeiten (MT771)" in Ihrem WTS-Postfach erhalten und die Nachricht importiert.

Über das Datenbankfeld " 🗏 " neben dem Feld "**Kundenreferenz**" wird das entsprechende Akkreditiv aufgerufen:

| Web Trade Services   | Import-Akkı    | 4                                          |                            |  |
|----------------------|----------------|--------------------------------------------|----------------------------|--|
| > Home               | Demokunde Zei  | ntrale (GS - IT), Frank Solms als SSO User |                            |  |
| ~ Import-Akkreditive | Dokumentenaufr | nahme                                      |                            |  |
| Eröffnung            |                |                                            | Eröffnende Bank            |  |
| Änderung             | Kundenreferenz |                                            | Commerzbank Testfiliale    |  |
| Dokumentenaufnahme   | Mandant        | Demokunde Zentrale (GS - IT)               |                            |  |
| Freitext-Nachricht   | Sachbearbeiter | Frank Solms als SSO User                   | Sachbearbeiter in der Bank |  |
| Historie             | Begünstiger    |                                            |                            |  |
| Muster               | Betrag/Offen   | 0,00                                       | Akkreditivnummer           |  |
| Reports              |                | · · · ·                                    |                            |  |
|                      |                |                                            |                            |  |

Abb. 32, Aufruf des Vorgangs

Ihre Weisungen erteilen Sie uns auf dem nachfolgenden Bildschirm wie folgt:

| Web Trade Services                     | Import-Akkr          | reditiv   | e                       |                |                                            | ШШ н -             |
|----------------------------------------|----------------------|-----------|-------------------------|----------------|--------------------------------------------|--------------------|
| > Home                                 | Demokunde Zer        | ntrale (G | S - IT), Frank Solms    | als SSO User   |                                            |                    |
| <ul> <li>Import-Akkreditive</li> </ul> | Dokumentenaufr       | ahme      |                         |                |                                            |                    |
| Eröffnung<br>Änderung                  | Kundenreferenz       | IAXGES    | AMTXZIT                 |                | Eröffnende Bank<br>Commerzbank Testfiliale |                    |
| Dokumentenaufnahme                     | Mandant              | Demoku    | unde Zentrale (GS - IT) |                |                                            |                    |
| Freitext-Nachricht                     | Sachbearbeiter       | Anton M   | laenner                 | -              | Sachbearbeiter in der Ban                  | k                  |
| Historie                               | Begünstiger          | BENEFI    | CIARY                   |                | MICHAEL MUELLER                            |                    |
| Muster                                 | Betrag/Offen         | EUR       | 85.100,00               | 75.100,00      | Akkreditivnummer                           |                    |
| Reports                                |                      |           |                         |                | ZITXIAXGESAMT                              |                    |
| > Export-Akkreditive                   | Datum der DokVo      | orlage    | 01.04.2010              | Liste d. MT771 | 01.04.2010 EUR 10000 (#                    | (01.)              |
| > Export-Inkasso                       |                      |           |                         |                |                                            |                    |
| > Avale                                | Dokumentenwert       |           | 10.000,00               |                |                                            |                    |
| ) Gesamtübersicht                      | Dok. akzept./zurüc   | kgew.     | Dokumentenaufnahme      | wird abgelehnt |                                            | •                  |
| > Verwaltung                           | ISO/Konto für Geb    | ühren     |                         | =              |                                            |                    |
|                                        | ISO/Konto für Abre   | echnung   | 804099500               | EUR DE4750040  | 0000804099500 Commer                       | rzbank Tes         |
|                                        |                      |           |                         |                | Informationen zur De                       | ackungsanschaffung |
|                                        | Infos für Aussteller | nde Bank  |                         | <b>*</b>       |                                            | country            |
|                                        | Interne Notizen      |           |                         |                |                                            | Priorität          |
|                                        |                      |           |                         |                |                                            | Normal 🔻           |
|                                        |                      |           |                         |                |                                            | •                  |
|                                        |                      |           |                         | Historie       | Q, Anzeige 📗 Dok                           | -Sätze Breichern   |

Abb. 33, Dokumentenaufnahme / - Ablehnung

Zunächst ist aus der ,Liste der MT771' die relevante Unstimmigkeitsnachricht auszuwählen und anschließend unter ,Dok. Akzept./zurückgew' die Auswahl zu treffen, ob die Dokumentenandienung abgelehnt oder akzeptiert wird.

Bei der Auswahl ,Dokumentenaufnahme wird abgelehnt' ist das Feld ,Infos für Ausstellende Bank' eine Pflichteingabe und kann für die Begründung der Ablehnung genutzt werden.

Über den Menüpunkt , Anzeige kann die entsprechende elektronische Ausgangsnachricht bei Bedarf vorabangezeigt werden

Zum Abschließen Ihrer Erfassung betätigen Sie den "Speichern"-Button. Die Applikation führt nun Plausibilitätsprüfungen durch und weist ggf. auf mögliche Fehler in der Erfassung hin.

Nach erfolgter Speicherung muss der Vorgang unter "Gesamtübersicht / Kontrolle & Freigabe" endgültig freigegeben und an die Bank übertragen werden

## Freitextnachricht

Eine Freitextnachricht unter einem Import-Akkreditivs können Sie über den Menüpunkt "Freitext-Nachricht" unter dem Modul Import-Akkreditive erstellen.

Über das Datenbankfeld " 🗏 " neben dem Feld "**Kundenreferenz**" wird das entsprechende Akkreditiv aufgerufen:

| Web Trade Services                          | Import-Akkr                   | editive                                   |                                            | <br>1 | • |
|---------------------------------------------|-------------------------------|-------------------------------------------|--------------------------------------------|-------|---|
| > Home                                      | Demokunde Zer                 | trale (GS - IT), Frank Solms als SSO User |                                            |       |   |
| <ul> <li>Import-Akkreditive</li> </ul>      | Freitextnachricht             |                                           |                                            |       |   |
| Eröffnung<br>Änderung<br>Dokumentenaufnahme | Kundenreferenz<br>Mandant     | Demokunde Zentrale (GS - IT)              | Eröffnende Bank<br>Commerzbank Testfiliale |       | J |
| Freitext-Nachricht<br>Historie              | Sachbearbeiter<br>Begünstiger | Frank Solms als SSO User                  | Sachbearbeiter in der Bank                 |       |   |
| Muster<br>Reports                           | Betrag/Offen                  | 0,00 0,00                                 | Akkreditivnummer                           |       |   |

Abb. 34, Aufruf des Vorgangs

Ihre Freitext-Nachricht erstellen Sie auf dem nachfolgenden Bildschirm wie folgt:

| Web Trade Services                          | Import-Akkr               | editive                                        | III                                    |
|---------------------------------------------|---------------------------|------------------------------------------------|----------------------------------------|
| > Home                                      | Demokunde Zen             | trale (GS - IT), Frank Solms als SSO User      |                                        |
| <ul> <li>Import-Akkreditive</li> </ul>      | Freitextnachricht         | Unmapped Tags                                  |                                        |
| Eröffnung<br>Änderung<br>Dokumentenaufnahme | Kundenreferenz<br>Mandant | KIA123B III Co<br>Demokunde Zentrale (GS - IT) | öffnende Bank<br>mmerzbank Testfiliale |
| Freitext-Nachricht                          | Sachbearbeiter            | Frank Solms als SSO User  Sa                   | chbearbeiter in der Bank               |
| Historie                                    | Begünstiger               | Beneficiary                                    | 12 Kontaktdat Kreditinst 4x35z 335     |
| Muster                                      | Betrag/Offen              | EUR 11.000,00 10.000,00 Ak                     | kreditivnummer                         |
| Reports                                     |                           | BI                                             | A123B                                  |
| > Export-Akkreditive                        | Zweck                     |                                                |                                        |
| ) Export-Inkasso                            | Freitext                  |                                                | Erlaube *                              |
| > Avale                                     |                           |                                                |                                        |
| > Gesamtübersicht                           |                           |                                                |                                        |
| > Verwaltung                                |                           |                                                |                                        |
|                                             |                           |                                                |                                        |
|                                             |                           |                                                |                                        |
|                                             |                           |                                                |                                        |
|                                             |                           |                                                |                                        |
|                                             |                           |                                                |                                        |
|                                             |                           |                                                |                                        |
|                                             |                           |                                                |                                        |
|                                             |                           |                                                |                                        |
|                                             | -                         |                                                | <b>*</b>                               |
|                                             |                           | Historie                                       | Anzeige 🖺 Dok-Sätze 📙 Speichern        |

Abb. 35, Erstellung Freitext-Nachricht

Die Eingabe Ihrer Nachricht kann nun im Feld ,**Freitext**<sup>4</sup> vorgenommen werden. Die Auswahl im Feld ,**Zweck**<sup>4</sup> kann optional belegt werden.

Über den Menüpunkt ,Anzeige' kann die entsprechende elektronische Ausgangsnachricht angezeigt werden

Zum Abschließen Ihrer Erfassung betätigen Sie den "**Speichern**"-Button. Die Applikation führt nun Plausibilitätsprüfungen durch und weist ggf. auf mögliche Fehler in der Erfassung hin:

Nach erfolgter Speicherung muss der Vorgang unter "Gesamtübersicht / Kontrolle & Freigabe" endgültig freigegeben und an die Bank übertragen werden

## Vorgangshistorie

Die Historie gibt einen aktuellen und vollständigen Überblick über die vorhandenen Transaktionen. Im Geschäftsbereich der Import-Akkreditive können die folgenden Aktionen durchgeführt werden:

- Anzeige eines Kontraktblattes, das den aktuellen Stand des Vorgangs wiedergibt
- Schließen bzw. Löschen eines Vorgangs (siehe auch "Anhang III, Erläuterung der verschiedenen Stati")
- Anzeige der eingegangenen Nachrichten über den Button "Historie"
- Unstimmigkeitsmitteilungen, Fälligkeitsmeldungen und Abrechnungen über die Funktion "Dok-Sätze"
- Erstellen von Mustern
- Anzeige historischer Versionen des Vorgangs

Ausgehend vom Menüpunkt **,Historie**<sup>4</sup> und der Auswahl des Akkreditivs über den Auswahlbutton im Feld **,Kundenreferenz**<sup>4</sup> kann das betreffende Geschäft ausgewählt werden.

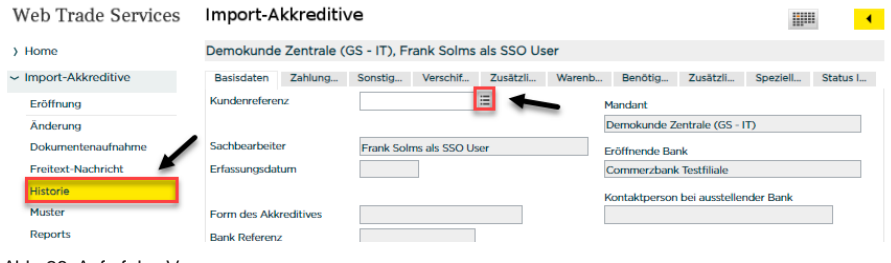

Abb. 36, Aufruf des Vorgangs

Im sich darauf öffnenden Fenster wird Ihnen nach Klick auf die Schaltfläche ,**Auswahl**' eine Liste aller Akkreditive im Bestand angezeigt. Alternativ können Sie auch im Feld ,**Kundenreferenz**' gezielt nach einem bestimmten Vorgang suchen:

| Selektionskriterien          |                              | SCHLIESSEN × |
|------------------------------|------------------------------|--------------|
| Mandant<br>Ausstellende Bank | Demokunde Zentrale (GS - IT) | ▼ Auswahl    |
| Sachbearbeiter               |                              | -            |
| Geschäftsbereich             | Import- Akkreditiv           |              |
| Kundenreferenz               |                              |              |
| Bank Referenz                |                              |              |
| Begünstigter                 |                              |              |
| 2. avisierende Bank          |                              |              |
|                              |                              |              |
|                              |                              |              |
|                              | Von Bis                      |              |
| Anlagedatum                  | > >                          |              |
| Verschiffung                 |                              |              |
| Fälligkeitsdatum             |                              |              |
| Ablauf Gültigkeit            | Þ                            |              |
| Kontraktstatus               | Alle                         |              |
| Währung                      | -                            |              |
| Betrag                       | 0,00 0,00                    |              |
| Verfallsort                  |                              |              |
| Erste Bank Ref.              |                              |              |
|                              |                              |              |
|                              |                              | Beenden      |

Abb. 37, Vorgangssuche

In der sich öffnenden Liste wählen Sie den gewünschten Vorgang durch Anklicken aus: Auswahl eines Import-Akkreditivs

| Mandant     | Eig. Referenz | Bank Referenz    | Bank        | Begünstigter  | Verschiffung | Gültigkeit | Betrag     |
|-------------|---------------|------------------|-------------|---------------|--------------|------------|------------|
| Demokunde Z | FS 10012023   |                  | Commerzbank | Beguenstigter | 28.02.2023   | 21.03.2023 | 3.000,00   |
| Demokunde Z | FS Abn.Test   | FGS Abn.Test Ban | Commerzbank | Beguenstigter | 10.01.2024   | 31.01.2024 | 11.000,00  |
| Demokunde Z | FS Loeschung  |                  | Commerzbank | Beguenstigter | 30.09.2021   | 21.10.2021 | 1.000,00   |
| Demokunde Z | FS PV R1-23   |                  | Commerzbank | BENEFICIARY   | 30.04.2023   | 21.05.2023 | 22.222,00  |
| Demokunde Z | FS PV R2-22   |                  | Commerzbank | BENEFICIARY   | 31.07.2022   | 21.08.2022 | 123.456,00 |
| Demokunde Z | FS PV07122022 |                  | Commerzbank | BENEFICIARY   | 31.12.2022   | 21.01.2023 | 3.000,00   |
| Demokunde Z | FS PV20112023 |                  | Commerzbank | Beneficiary   | 10.12.2023   | 31.12.2023 | 1.000.00   |

Abb. 38, Vorgangsauswahl

Danach wird Ihnen der ausgewählte Vorgang auf dem Bildschirm angezeigt:

| Home               | Demokunde       | Zentrale             | (GS - IT), | Frank Sc     | lms als SS   | SO User       |            |                |               |           |       |
|--------------------|-----------------|----------------------|------------|--------------|--------------|---------------|------------|----------------|---------------|-----------|-------|
| Import-Akkreditive | Basisdaten      | Zablup               | Sonsti     | Versch       | Zusätz       | Waren         | Benöti     | Zucătz         | Spezie        | Status    | Unmar |
|                    | Kundantaforan   | 2011011              | JUISTI     | versen       | :=           | waren         | Benoti     | 2030(2         | Spezie        | Status    | Onnak |
| Eroffnung          | Kundenreieren.  | Z                    | KIA125     | Б            |              |               | Mano       | dant           |               | D         |       |
| Anderung           |                 |                      | -          |              |              |               | Dem        | iokunde zen    | trale (GS - I | 1)        |       |
| Dokumentenaufnahme | Sachbearbeiter  | r                    | Frank S    | Solms als SS | 60 User      |               | Eröff      | nende Bank     |               |           |       |
| Freitext-Nachricht | Erfassungsdatu  | m                    | 18.11.20   | 23           |              |               | Com        | merzbank T     | estfiliale    |           |       |
| Historie           |                 |                      |            |              |              | _             | Kont       | aktperson b    | ei aussteller | ider Bank |       |
| Muster             | Form des Akkr   | editives             | IRREV      | OCABLE       |              |               | M12        | Kontaktdat     | Kreditinst 4  | x35z 335  |       |
| Reports            | Bank Referenz   |                      | BIA123     | В            |              |               |            |                |               |           |       |
| Export-Akkreditive | Bestätigungsw   | eisung               | WITHC      | UT           |              |               |            |                |               |           |       |
| Export-Inkasso     |                 |                      |            |              |              |               | Adre       | sse des Beg    | ünstigten     |           |       |
| Avale              | Betrag          |                      | EUR        |              | 11.000       | ,00           | Bene       | eficiary       |               |           | :=    |
| Cocomtüborricht    |                 |                      | Verv       | vende Toler  | anz          |               |            |                |               |           |       |
| Gesanitubersicht   | Toleranz (in %) | +/-                  | 0          | 0            |              |               |            |                |               |           |       |
| Verwaltung         |                 |                      |            |              |              |               | Konk       | o Nr dos Do    | aŭnstiaton    |           |       |
|                    |                 |                      |            |              |              |               | Kono       | o-INF. des Be  | gunstigten    |           |       |
|                    | Verschiffungsd  | latum                | 10 12 20   | 023          |              |               |            |                |               |           |       |
|                    | Verfallsdatum   |                      | 31 12 20   | 123          |              |               | Umla       | idung<br>OW/ED |               |           |       |
|                    | Verfallsort     |                      | Frankfi    | urt          |              |               | 71223      | 01120          |               |           |       |
|                    | Caltanda Diaht  | linia                | FIGHKI     |              |              |               | Teilve     | erladung       |               |           |       |
|                    | Generide Richt  | arne<br>Nasidan Diel |            | ATEST VERS   | SION         |               | ALLO       | JWED           |               |           |       |
|                    | Zusatz zur Geit | tenden kici          | ntiini     |              |              |               |            |                |               |           |       |
|                    | Interne Notizer | n                    | >Info: I   | Die Nachric  | ht wurde mi  | it Filetransf | er empfang | en. Von Ber    | nutzer        | Prioritat |       |
|                    |                 |                      | System     | n User 2 am  | 18.11.2023 u | m 10:50:52    |            |                |               | Normal    |       |

Abb. 39, Anzeige ausgewählter Vorgang

Durch Anklicken des Buttons **,Schließen**<sup>4</sup>, kann der Vorgang manuell in den Status **"Geschlossen**<sup>4</sup> gesetzt werden. Geschäfte in diesem Status werden dann nur noch im Report ,Alle Geschäfte<sup>4</sup> berücksichtigt.

Nach Klick auf den Button ,**Historie**<sup>4</sup> wird eine Übersicht aller vorhandenen Transaktionen unter dem betreffenden Akkreditiv angezeigt.

| Transaktionen für KIA123B (Doppelklick auf Zeile für Details) SCHLIESSEN 🗴 |             |               |         |                   |     |             |             | x |
|----------------------------------------------------------------------------|-------------|---------------|---------|-------------------|-----|-------------|-------------|---|
|                                                                            |             |               |         |                   |     |             |             |   |
|                                                                            | Verarbeitet | Bank Referenz | Produkt | Relevante Adresse |     | Rel. Betrag | Datum       |   |
| ۲                                                                          | 18.11.2023  | BIA123B       | MT700   | Beneficiary       | EUR | 10.000,00   | 13.09.2023  | € |
| 0                                                                          | 18.11.2023  | BIA123B       | MT707   |                   | EUR | 1.000,00    | 14.09.2023  | € |
| 0                                                                          | 18.11.2023  | BIA123B       | MT771   |                   | EUR | 1.000,00    | 30.10.2023  | € |
| 0                                                                          | 18.11.2023  | BIA123B       | MT732   | Beneficiary       | EUR | 1.000,00    | 18.11.2023  | € |
| 0                                                                          | 18.11.2023  | BIA123B       | MT781   |                   | EUR | 1.000,00    | 30.10.2023  | € |
| 0                                                                          | 18.11.2023  | BIA123B       | MT776   |                   | EUR | 1.000,00    | 30.10.2023  | ₽ |
|                                                                            |             |               |         | 1                 |     |             |             | - |
|                                                                            |             |               |         |                   |     |             |             |   |
|                                                                            |             |               |         |                   |     |             |             |   |
|                                                                            |             |               |         |                   |     |             |             |   |
|                                                                            |             |               |         |                   |     |             |             |   |
|                                                                            |             |               |         |                   |     |             |             |   |
|                                                                            |             |               |         |                   |     |             |             |   |
| -                                                                          | _           |               | _       |                   | _   |             | _           |   |
|                                                                            |             |               |         |                   |     | -           |             | - |
|                                                                            |             |               |         |                   |     |             | Information | 1 |

Abb. 40, Anzeige Transaktionsübersicht

Mittels des **Auswahlbuttons** erhält man die Detailanzeige zu der jeweiligen Transaktion (z.B. die Erfassungsmaske für den Akkreditiveröffnungs-Antrag oder die Eingangs-Nachricht der Ausführungsbestätigung zur Akkreditiv-Eröffnung).

#### Tipp:

Sie möchten in der Historie nachvollziehen, durch welche Mitarbeiter und zu welchem Zeitpunkt die Vorgänge erfasst und freigegeben wurden? Zu diesem Zweck laden Sie über den Button "**Historie**" eine Übersicht über alle Transaktionen unter einem Geschäft. Wählen Sie die Transaktion aus und klicken Sie auf "**Information**". Das nächste Fenster zeigt die relevante Log-Information:

| Infotext für MT732 Referenz:KIA123B                                                                  | SCHLIESSEN     | × |
|----------------------------------------------------------------------------------------------------|----------------|---|
| >Info: Erfasst von Frank Solms als SSO User am 18.11.20                                              | 23 um 10:47:33 | • |
| >Info: Freigabe (A. Freigabe -einzeln-) von Frank Solms<br>Abb. 41, Aval-Historie, Log-Informationen | s als SSO User | • |

## Musteranlage

Über den Menüpunkt ,**Muster**' und Anklicken des Buttons ,**Neuanlage**' können neue Muster manuell angelegt werden.

| Home                                   | Demokunde Zentrale (G         | iS - IT), Frank Solms als | SSO User |           |                 |                 |           |
|----------------------------------------|-------------------------------|---------------------------|----------|-----------|-----------------|-----------------|-----------|
| <ul> <li>Import-Akkreditive</li> </ul> | Basisdaten Zahlungs           | Sonstiges Warenbe         | Benötigt | Zusātzlic | Spezielle       | Zusātzlic       | Verschiff |
| Eröffnung                              | Kundenreferenz                | :=                        |          | Manda     | int             |                 |           |
| Änderung                               |                               |                           |          | Demo      | kunde Zentrale  | (GS - IT)       |           |
| Dokumentenaufnahme                     | Sachbearbeiter                | Frank Solms als SSO User  |          | Eröffn    | ende Bank       |                 |           |
| Freitext-Nachricht                     | Erfassungsdatum               |                           |          | Comm      | nerzbank Testfi | iale            |           |
| Historie                               |                               |                           |          | Kontal    | ktperson bei au | sstellender Bar | ık        |
| Muster                                 | Form des Akkreditives         |                           |          |           |                 |                 |           |
| Reports                                |                               |                           |          |           |                 |                 |           |
| Export-Akkreditive                     | Bestätigungsweisung           |                           |          |           |                 |                 |           |
| Export-Inkasso                         |                               |                           |          | Adress    | se des Begünst  | igten           |           |
| Avale                                  | Betrag                        |                           | 0,00     |           |                 |                 | :=        |
| Gosamtüborsicht                        |                               | Verwende Toleranz         |          |           |                 |                 |           |
| Gesanitubersicht                       | Toleranz (in %) +/-           | 0 0                       |          |           |                 |                 |           |
| Verwaltung                             |                               |                           |          | Konto     | -Nr. des Begün  | stigten         |           |
|                                        |                               |                           |          | Tionco    | rit. des began  | ligitin         |           |
|                                        | Verschiffungsdatum            |                           |          | Limlad    | una             |                 |           |
|                                        | Verfallsdatum                 |                           |          | Cinida    | ung             |                 |           |
|                                        | Verfallsort                   |                           |          | Tailuar   | ladung          |                 |           |
|                                        | Geltende Richtlinie           |                           |          | Tenver    | lauung          |                 |           |
|                                        | Zusatz zur Geltenden Richtlir |                           |          |           |                 |                 |           |
|                                        | Interne Notizen               |                           |          |           |                 | Price           | ritāt     |
|                                        |                               |                           |          |           |                 | Nor             | mal       |
|                                        |                               |                           |          |           |                 |                 |           |

Abb. 42, Anlage von Mustern

Im Feld ,**Kundenreferenz**<sup>•</sup> erfassen Sie einen Namen für das Muster, füllen dann die gewünschten Felder in den unterschiedlichen Reitern aus und schließen die Anlage mit Klick auf den Butten ,**Speichern**<sup>•</sup> ab: Web Trade Services Import-Akkreditive

| web flade Services   |                              |                          |            |          |                 |                 |           | •   |
|----------------------|------------------------------|--------------------------|------------|----------|-----------------|-----------------|-----------|-----|
| > Home               | Demokunde Zentrale (0        | GS - IT), Frank Solms al | s SSO User |          |                 |                 |           |     |
| ✓ Import-Akkreditive | Basisdaten Zahlungs          | Sonstiges Verschiff      | Zusätzlic  | Warenbe  | Benötigt        | Zusätzlic       | Spezielle |     |
| Eröffnung            | Kundenreferenz               | =                        |            | Manda    | int             |                 |           |     |
| Änderung             |                              |                          |            | Demo     | kunde Zentrale  | e (GS - IT)     |           |     |
| Dokumentenaufnahme   | Sachbearbeiter               | Frank Solms als SSO User |            | Eröffn   | ende Bank       |                 |           |     |
| Freitext-Nachricht   | Erfassungsdatum              |                          |            | Comm     | ierzbank Testfi | liale           |           | -   |
| Historie             |                              |                          |            | Kontal   | doerson bei a   | isstellender Ba | nk        |     |
| Muster               | Form des Akkreditives        |                          | -          |          |                 |                 |           |     |
| Reports              |                              |                          |            |          |                 |                 |           |     |
| > Export-Akkreditive | Bestätigungsweisung          |                          | -          |          |                 |                 |           |     |
| > Export-Inkasso     |                              |                          |            | Adress   | e des Begünsl   | igten           |           |     |
| > Avale              | Betrag                       |                          | 0,00       |          |                 |                 | =         |     |
| ) Gesamtübersicht    |                              | Verwende Toleranz        |            |          |                 |                 |           |     |
| ) Verweltung         | Toleranz (in %) +/-          | 0                        |            |          |                 |                 |           |     |
| / verwaltung         |                              |                          |            | Konto    | Nr. des Begün   | stigten         |           |     |
|                      |                              |                          |            |          |                 |                 |           |     |
|                      | Verschiffungsdatum           |                          |            | Umlad    | ung             |                 |           |     |
|                      | Verfallsdatum                |                          |            |          |                 |                 | •         |     |
|                      | Verfallsort                  |                          |            | Teilver  | ladung          |                 |           |     |
|                      | Geltende Richtlinie          |                          | -          | ich i ch | luuung          |                 | -         |     |
|                      | Zusatz zur Geltenden Richtli | ini                      |            |          |                 |                 |           |     |
|                      | Interne Notizen              |                          |            |          |                 | A Pri           | oritāt    |     |
|                      |                              |                          |            |          |                 | No              | rmal      | •   |
|                      |                              |                          |            |          |                 | -               |           |     |
|                      |                              |                          |            |          |                 |                 | 180       |     |
|                      |                              |                          |            |          |                 | Anzeige         | E Speich  | ern |

Abb. 43, Erfassung eines Musters

Neben der manuellen Erfassung von Mustern, können neue Muster auch aus bereits bestehenden Geschäften erstellt werden. Dazu gehen Sie wie folgt vor:

Aufruf des gewünschten Vorgangs über die Historie:

| Web Trade Services   | Import-Akkreditiv     | ve                   |               |        |               |                 |           | ≣ ◀      |
|----------------------|-----------------------|----------------------|---------------|--------|---------------|-----------------|-----------|----------|
| > Home               | Demokunde Zentrale (  | GS - IT), Frank Soln | is als SSO Us | ser    |               |                 |           |          |
| ✓ Import-Akkreditive | Basisdaten Zahlung    | Sonstig Verschif.    | . Zusätzli    | Warenb | . Benötig     | Zusātzli        | Speziell  | Status I |
| Eröffnung            | Kundenreferenz        |                      | =             |        | Mandant       |                 |           |          |
| Änderung             |                       |                      |               |        | Demokunde Z   | entrale (GS - I | IT)       |          |
| Dokumentenaufnahme   | Sachbearbeiter        | Frank Solms als SSO  | User          |        | Eröffnende Ba | nk              |           |          |
| Freitext-Nachricht   | Erfassungsdatum       |                      |               |        | Commerzbank   | Testfiliale     |           |          |
| Historie             |                       |                      |               |        | Kontaktpersor | bei aussteller  | nder Bank |          |
| Muster               | Form des Akkreditives |                      |               |        |               |                 |           |          |
| Reports              | Bank Referenz         |                      |               |        |               |                 |           |          |
|                      |                       |                      |               |        |               |                 |           |          |

Abb. 44, Aufruf des Vorgangs

Der ausgewählte Vorgang wird angezeigt. Nach Anklicken des Buttons **,Muster**' wird die Maske mit dem Inhalt des ausgewählten Geschäfts geladen (variable Daten werden nicht übernommen).

| Home               | Demokunde Zentral       | le (GS - IT), Frank Solms als SSO U | Jser                                    |
|--------------------|-------------------------|-------------------------------------|-----------------------------------------|
| Import-Akkreditive | Basisdaten Zahlung      | g Sonstig Verschif Zusātzli         | Warenb Benötig Zusätzli Speziell Status |
| Eröffnung          | Kundenreferenz          | Test Toleranz                       | Mandant                                 |
| Änderung           |                         |                                     | Demokunde Zentrale (GS - IT)            |
| Dokumentenaufnahme | Sachbearbeiter          | Frank Solms als SSO User            | Eröffnende Bank                         |
| Freitext-Nachricht | Erfassungsdatum         | 20.01.2022                          | Commerzbank Testfiliale                 |
| Historie           |                         |                                     | Kontaktoerson bei ausstellender Bank    |
| Muster             | Form des Akkreditives   | IRREVOCABLE                         | MICHAEL MUELLER                         |
| Reports            | Bank Referenz           | Test Toleranz BK                    |                                         |
| Export-Akkreditive | Bestätigungsweisung     | WITHOUT                             |                                         |
| Export-Inkasso     |                         |                                     | Adresse des Begünstigten                |
| Avale              | Betrag                  | EUR 10.000,00                       | BENEFICIARY                             |
| Consertätionisht   |                         | Verwende Toleranz                   | P.O. BOX / STREET<br>ZIP CODE / CITY    |
| Gesamtubersicht    | Toleranz (in %) +/-     | 10 10                               | AUSTRALIEN                              |
| Verwaltung         |                         |                                     | Konto-Nr. des Begünstigten              |
|                    |                         |                                     | tonto Hi. des begundigten               |
|                    | Verschiffungsdatum      | 31.03.2022                          | Umladung                                |
|                    | Verfallsdatum           | 21.04.2022                          | ALLOWED                                 |
|                    | Verfallsort             | SYDNEY                              | Tellusedentures                         |
|                    | Geltende Richtlinie     | UCP LATEST VERSION                  | ALLOWED                                 |
|                    | Zusatz zur Geltenden Ri | lichtlini                           |                                         |
|                    | Interne Notizen         |                                     | Prioritāt                               |
|                    | interne notizen         |                                     | Normal                                  |
|                    |                         |                                     | ▼                                       |

Abb. 45, Auswahl Funktion ,Muster

Dabei wechselt die Anwendung nun in die Funktion "**Muster**", wo die Angaben in den unterschiedlichen Reitern ergänzt oder geändert werden können. Im Feld ,**Kundenreferenz**' erfassen Sie einen Namen für das Muster und schließen die Anlage mit Klick auf den Butten ,**Speichern**' ab:

Die Anwendung springt nun wieder in die Historie des zuvor aufgegriffenen Vorgangs, welchen Sie über den ,Zurück'-Button • wieder verlassen können.

| Web Trade Services   | Import-Akkreditiv           | ve .                      |            |                                      | • |
|----------------------|-----------------------------|---------------------------|------------|--------------------------------------|---|
| > Home               | Demokunde Zentrale (        | GS - IT), Frank Solms als | s SSO User |                                      |   |
| ✓ Import-Akkreditive | Basisdaten Zahlungs         | Sonstiges Verschiff       | Zusätzlic  | Warenbe Benötigt Zusätzlic Spezielle |   |
| Eröffnung            | Kundenreferenz              | =                         |            | Mandant                              |   |
| Änderung             |                             |                           |            | Demokunde Zentrale (GS - IT)         |   |
| Dokumentenaufnahme   | Sachbearbeiter              | Frank Solms als SSO User  |            | <ul> <li>Eröffnende Bank</li> </ul>  |   |
| Freitext-Nachricht   | Erfassungsdatum             | 20.01.2022                |            | Commerzbank Testfiliale              | • |
| Historie             |                             |                           |            | Kontaktoerson hei ausstellender Bank |   |
| Muster               | Form des Akkreditives       | IRREVOCABLE               | -          | MICHAEL MUELLER                      |   |
| Reports              |                             |                           |            |                                      |   |
| > Export-Akkreditive | Bestätigungsweisung         | WITHOUT                   | -          |                                      |   |
| > Export-Inkasso     |                             |                           |            | Adresse des Begünstigten             |   |
| ) Avalo              | Betrag                      |                           | 0,00       | BENEFICIARY                          |   |
| / Avdie              |                             | Verwende Toleranz         |            | P.O. BOX / STREET<br>ZIP CODE / CITY |   |
| > Gesamtübersicht    | Toleranz (in %) +/-         | 0 0                       |            | AUSTRALIEN                           |   |
| > Verwaltung         |                             |                           |            |                                      |   |
|                      |                             |                           |            | Konto-Nr. des Begünstigten           |   |
|                      | Verschiffungsdatum          |                           |            |                                      |   |
|                      | Verfallsdatum               |                           |            | Umladung                             |   |
|                      | Verfallsort                 | CYDNEY                    |            | 16201120                             |   |
|                      | Caltanda Dishtlinia         |                           | -          | Teilverladung                        |   |
|                      | Generade Richtlinie         |                           | •          | ALLOWED                              |   |
|                      | Zusatz zur Geitenden Richti |                           |            |                                      |   |
|                      | Interne Notizen             |                           |            | Prioritat                            |   |
|                      |                             |                           |            | Thomas +                             |   |
|                      |                             |                           |            |                                      | _ |
|                      |                             |                           |            | 🔍 Anzeige 💾 Speicher                 | m |

Abb. 46, Erstellung eines Musters

Nach dem Speichern steht das Muster für die Anlage von neuen Geschäften im Menüpunkt ,**Eröffnung**<sup>4</sup> zur Verfügung.

#### Ändern und Löschen von Mustern:

Um Muster zu ändern oder zu löschen, rufen Sie sich das entsprechende Muster über den Auswahlbutton auf. Eine Änderung oder Löschung eines Musters ist dann über die Buttons ,Ändern' oder ,Löschen' möglich:

| Home               | Demokunde Zentrale (        | GS - IT), Frank Solms als SSO Use | er                                      |
|--------------------|-----------------------------|-----------------------------------|-----------------------------------------|
| Import-Akkreditive | Basisdaten Zahlungs         | Sonstiges Warenbe Benötigt.       | Zusätzlic Spezielle Zusätzlic Verschiff |
| Eröffnung          | Kundenreferenz              | bla 🔚                             | Mandant                                 |
| Änderung           |                             |                                   | Demokunde Zentrale (GS - IT)            |
| Dokumentenaufnahme | Sachbearbeiter              | Frank Solms als SSO User          | Eröffnende Bank                         |
| Freitext-Nachricht | Erfassungsdatum             |                                   | Commerzbank Testfiliale                 |
| Historie           |                             |                                   | Kontaktoorson bei ausstellender Bank    |
| Muster             | Form des Akkreditives       | IRREVOCABLE                       | MICHAEL MUELLER                         |
| Reports            |                             |                                   |                                         |
| Export-Akkreditive | Bestätigungsweisung         | WITHOUT                           |                                         |
| Export-Inkasso     |                             |                                   | Adresse des Begünstigten                |
| Avalo              | Betrag                      | 0,00                              | BENEFICIARY                             |
|                    |                             | Verwende Toleranz                 | P.O. BOX / STREET<br>ZIP CODE / CITY    |
| Gesamtubersicht    | Toleranz (in %) +/-         | 0 0                               | AUSTRALIEN                              |
| Verwaltung         |                             |                                   | Kala Nada Darta Kala                    |
|                    |                             |                                   | Konto-Nr. des Begunstigten              |
|                    | Verschiffungsdatum          |                                   |                                         |
|                    | Verfallsdatum               |                                   |                                         |
|                    | Verfallsort                 | SYDNEY                            |                                         |
|                    | Geltende Pichtlinie         |                                   | Teilverladung                           |
|                    | Zuratz zur Geltenden Pichtl | DCF EATEST VERSION                | ALLOWED                                 |
|                    | Interne Netizen             |                                   | Driorität                               |
|                    | interne Notizen             |                                   | Normal                                  |
|                    |                             |                                   | T                                       |

Abb. 47, Ändern / Löschung eines bestehenden Musters

## Nachrichten empfangen und übernehmen

Wenn die abwickelnde Filiale der Commerzbank Ihren Import-Akkreditiv-Eröffnungsantrag entgegengenommen und die Eröffnung des Akkreditivs an die Auslandsbank ausgeführt hat, erhalten Sie über diesen und alle weiteren Schritte Ihrer Commerzbank-Filiale eine elektronische Ausführungsanzeige im Postfach eingestellt (siehe auch Quick Guide "**Überblick**" Anhang I - Aufstellung der elektronischen Nachrichten)

| Web Trade Services                                                                                              | Gesamtubersic        | nt                   |                         |             |                     |           | •           |
|----------------------------------------------------------------------------------------------------|----------------------|----------------------|-------------------------|-------------|---------------------|-----------|-------------|
| > Home                                                                                                    | Demokunde Nord, F    | rank Solms als SSO U | ser                     |             |                     |           |             |
| > Import-Akkreditive                                                                                            | Eingangsverarbeitung |                      |                         |             |                     |           |             |
| > Export-Akkreditive                                                                                            | Mandant De           | mokunde Nord         | -                       | Auf Eingar  | ngsverarbeitung war | rtende Na | chrichten   |
| > Export-Inkasso                                                                                                |                      |                      |                         | Aktueller N | Andant 14 A         | lle Manda | nten 73     |
| > Avale                                                                                                    | Eigene Referenz      | Andere Referenz      | Von Bank                | Produk      | t Rel. Adresse      |           | Rel. Betrag |
| <ul> <li>Gesamtübersicht</li> </ul>                                                                             |                      | CB-NORD-POST         | Commerzbank Testfiliale | LE MT759    |                     |           | 0.00        |
| Concernant of the second second second second second second second second second second second second second se | KD-NORD-POST         | CB-NORD-POST         | Commerzbank Testfiliale | LE MT770    |                     | EUR       | 125.000,00  |
| Postfach                                                                                                    |                      | CB-NORD-POSTBOX      | Commerzbank Testfiliale | LE MT707    |                     | EUR       | 25.000,00   |
| Kontrolle & Freigabe                                                                                            | KD-NORD-IA-POST      | CB-NORD-IA-POST      | Commerzbank Testfiliale | LI MT771    |                     | EUR       | 1.500,00    |
| Unterbrochene Vorgänge                                                                                          | KD-NORD-IA-POST      | CB-NORD-IA-POST      | Commerzbank Testfiliale | LI MT776    |                     | EUR       | 1.500,00    |
| Kelender                                                                                                    | KD-NORD-IA-POST      | CB-NORD-IA-POST      | Commerzbank Testfiliale | LI MT781    |                     | EUR       | 1.665,00    |
| Kalender                                                                                                    | KD-NORD-IA-POST      | CB-NORD-IA-POST      | Commerzbank Testfiliale | LI MT707    |                     | EUR       | 2.500,00    |
| Termine                                                                                                    | KD-NORD-IA-POST      | CB-NORD-IA-POST      | Commerzbank Testfiliale | LI MT700    | BENEFICIARY         | EUR       | 8.500,00    |
| Nachrichtenarchiv                                                                                               | KD-NORD-AV-POST      | CB-NORD-AV-POST      | Commerzbank Testfiliale | GA MTG04    |                     | USD       | 5.000,00    |
| Wesheels des Mandantes                                                                                          | KD-NORD-AV-POST      | CB-NORD-AV-POST      | Commerzbank Testfiliale | GA MTG02    | Beneficiary         | USD       | 175.000,00  |
| wechseln des Mandanten                                                                                          | KD-NORD-AV-POST      | CB-NORD-AV-POST      | Commerzbank Testfiliale | GA MTG07    |                     | USD       | 180.000,00  |
| Gelöschte Daten                                                                                                 | KD-NORD-AV-POST      | CB-NORD-AV-POST      | Commerzbank Testfiliale | GA MTG08    |                     | USD       | 180.000,00  |
| > Verwaltung                                                                                                    | KD-NORD-EI-POST      | CB-NORD-EI-POST      | Commerzbank Testfiliale | CE MTT14    |                     | EUR       | 88.800,80   |
|                                                                                                    |                      | CB-NORD-POSTBOX      | Commerzbank Testfiliale | LE MT700    | Applicant PLC       | EUR       | 325.000,00  |
|                                                                                                    |                      |                      | 1                       |             |                     |           | •           |
|                                                                                                    |                      | 🛃 Import 🔍 Anze      | eige i≣ Liste ×         | Löschen     | 🖺 Referenz          |           | 1 Info      |

Abb. 48, Postfach

Wenn Sie sich eine Nachricht ansehen möchten, markieren Sie die gewünschte Nachricht im Postfach und klicken dann auf den Button ,**Anzeige**<sup>4</sup>, im folgenden Fenster bitte nochmal auf ,**Anzeige**<sup>4</sup> klicken:

| Dokumente für MTT14, Ref.: KD-NORD-EI-PO | SCHLIESSEN × |             |
|------------------------------------------|--------------|-------------|
| Nachrichten                              |              |             |
| MTT14                                    |              | Anzeige     |
|                                          |              | Fertigdruck |
|                                          |              |             |

Abb. 49, Anzeige Nachricht

Nach Klick auf den Button wird Ihnen die Nachricht in einem separaten Fenster angezeigt:

| Export-Akkreditive                |                                                                                                    |  |
|-----------------------------------|----------------------------------------------------------------------------------------------------|--|
| tmp/1211490201657813_12114902.pdf |                                                                                                    |  |
|                                   | Base of the second second se |  |

Abb. 50, Änderungsnachricht in separatem Fenster öffnen

Nach dem Schließen des separaten Fensters erfolgt mit dem Betätigen des Zurück-Button der Rücksprung auf die Auswahlmaske.

Falls erforderlich pflegen Sie zunächst über den Button "Referenz" Ihre eigene Referenz ein bzw. ergänzen oder korrigieren sie, falls sie bei Folgenachrichten nicht zugeordnet werden konnte. Die Übernahme der Nachricht erfolgt dann durch Klick auf den Button "Import". Die Nachricht wird nun dem Vorgang zugeordnet und evtl. relevante Änderungen bzw. neue Ereignisse werden in der Historie vermerkt. Die importierten Nachrichten können – falls nötig – jederzeit über das Nachrichtenarchiv der Anwendung (unter Menüpunkt "Gesamtübersicht") wieder aufgerufen werden.

Um eine eigene Referenz zu vergeben, gehen Sie wie folgt vor:

- 1. Nachricht markieren
- 2. Schaltfläche ,Referenz' klicken

| Eigene Referenz | Andere Referenz | Von Bank                      | Produkt | Rel. Adresse  |     | Rel. Betrag |
|-----------------|-----------------|-------------------------------|---------|---------------|-----|-------------|
|                 | CB-NORD-POST    | Commerzbank Testfiliale LE    | MT759   |               |     | 0,00        |
| KD-NORD-POST    | CB-NORD-POST    | Commerzbank Testfiliale LE    | MT770   |               | EUR | 125.000,00  |
|                 | CB-NORD-POSTBOX | Commerzbank Testfiliale LE    | MT707   |               | EUR | 25.000,00   |
| KD-NORD-IA-POST | CB-NORD-IA-POST | Commerzbank Testfiliale LI    | MT771   |               | EUR | 1.500,00    |
| KD-NORD-IA-POST | CB-NORD-IA-POST | Commerzbank Testfiliale LI    | MT776   |               | EUR | 1.500,00    |
| KD-NORD-IA-POST | CB-NORD-IA-POST | Commerzbank Testfiliale LI    | MT781   |               | EUR | 1.665,00    |
| KD-NORD-IA-POST | CB-NORD-IA-POST | Commerzbank Testfiliale LI    | MT707   |               | EUR | 2.500,00    |
| KD-NORD-IA-POST | CB-NORD-IA-POST | Commerzbank Testfiliale LI    | MT700   | BENEFICIARY   | EUR | 8.500,00    |
| KD-NORD-AV-POST | CB-NORD-AV-POST | Commerzbank Testfiliale G     | A MTG04 |               | USD | 5.000,00    |
| KD-NORD-AV-POST | CB-NORD-AV-POST | Commerzbank Testfiliale G     | A MTG02 | Beneficiary   | USD | 175.000,00  |
| KD-NORD-AV-POST | CB-NORD-AV-POST | Commerzbank Testfiliale G     | A MTG07 |               | USD | 180.000,00  |
| KD-NORD-AV-POST | CB-NORD-AV-POST | Commerzbank Testfiliale G     | A MTG08 |               | USD | 180.000,00  |
| KD-NORD-EI-POST | CB-NORD-EI-POST | Commerzbank Testfiliale C     | E MTT14 |               | EUR | 88.800,80   |
|                 | CB-NORD-POSTBOX | Commerzbank Testfiliale LE    | MT700   | Applicant PLC | EUR | 325.000,00  |
| 1               |                 |                               |         | 1             |     |             |
| 2               | Import Q Anzei  | ge i≣ Liste <mark>×</mark> Lä | ischen  | 🗄 Referenz    |     | 1 Info      |

Abb. 51, Auswahl der Nachricht im Postfach

3. Im darauffolgenden Fenster erfassen Sie im Feld ,**Eigene Referenz**<sup>•</sup> Ihre Vorgangs-Referenz und beenden die Erfassung mit Klick auf die Schaltfläche ,**Speichern**<sup>•</sup>:

| Demokunde Nord, Frank Solms als SSO User |                    |         |          |             |  |  |  |
|------------------------------------------|--------------------|---------|----------|-------------|--|--|--|
| Referenz                                 |                    |         |          |             |  |  |  |
| Eigene Referenz                          |                    | Bereich |          | -           |  |  |  |
| Bank Referenz                            | CB-NORD-POSTBOX    |         |          |             |  |  |  |
| Geschäftsbereich                         | Export- Akkreditiv |         |          |             |  |  |  |
| Adresse                                  | Applicant PLC      |         |          |             |  |  |  |
| Betrag                                   | EUR 325.000,00     |         |          |             |  |  |  |
| Relevantes Datum                         | 19.11.2018         |         |          |             |  |  |  |
| Produkt                                  | МТ700              |         |          |             |  |  |  |
| Mandant                                  | Demokunde Nord     | •       |          |             |  |  |  |
| Interne Referenz                         |                    |         |          |             |  |  |  |
|                                          |                    |         |          |             |  |  |  |
|                                          |                    |         |          |             |  |  |  |
|                                          |                    |         |          |             |  |  |  |
|                                          |                    |         |          |             |  |  |  |
|                                          |                    |         |          |             |  |  |  |
|                                          |                    |         |          |             |  |  |  |
|                                          |                    |         |          |             |  |  |  |
|                                          |                    |         |          |             |  |  |  |
|                                          |                    |         |          | 1           |  |  |  |
|                                          |                    |         | Kontrakt | E Speichern |  |  |  |

Abb. 52, Erfassung eigene Referenz

#### Tipp:

Überwachen Sie neue Nachrichteneingänge, indem Sie sich einmalig für die E-Mail-Benachrichtigung von Web Trade Services registrieren lassen. Auf Wunsch erhalten Sie umgehend nach Erhalt einer neuen Eingangsnachricht eine E-Mail.

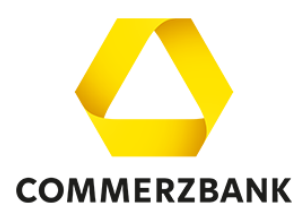

#### Impressum

#### Herausgeber

Commerzbank AG Zentrale Kaiserplatz Frankfurt am Main www.commerzbank.de Kontakt 60261 Frankfurt am Main Tel. +49 69 136-20 info@commerzbank.com